**GUIDE PARTICIPANT·E** 

WEB

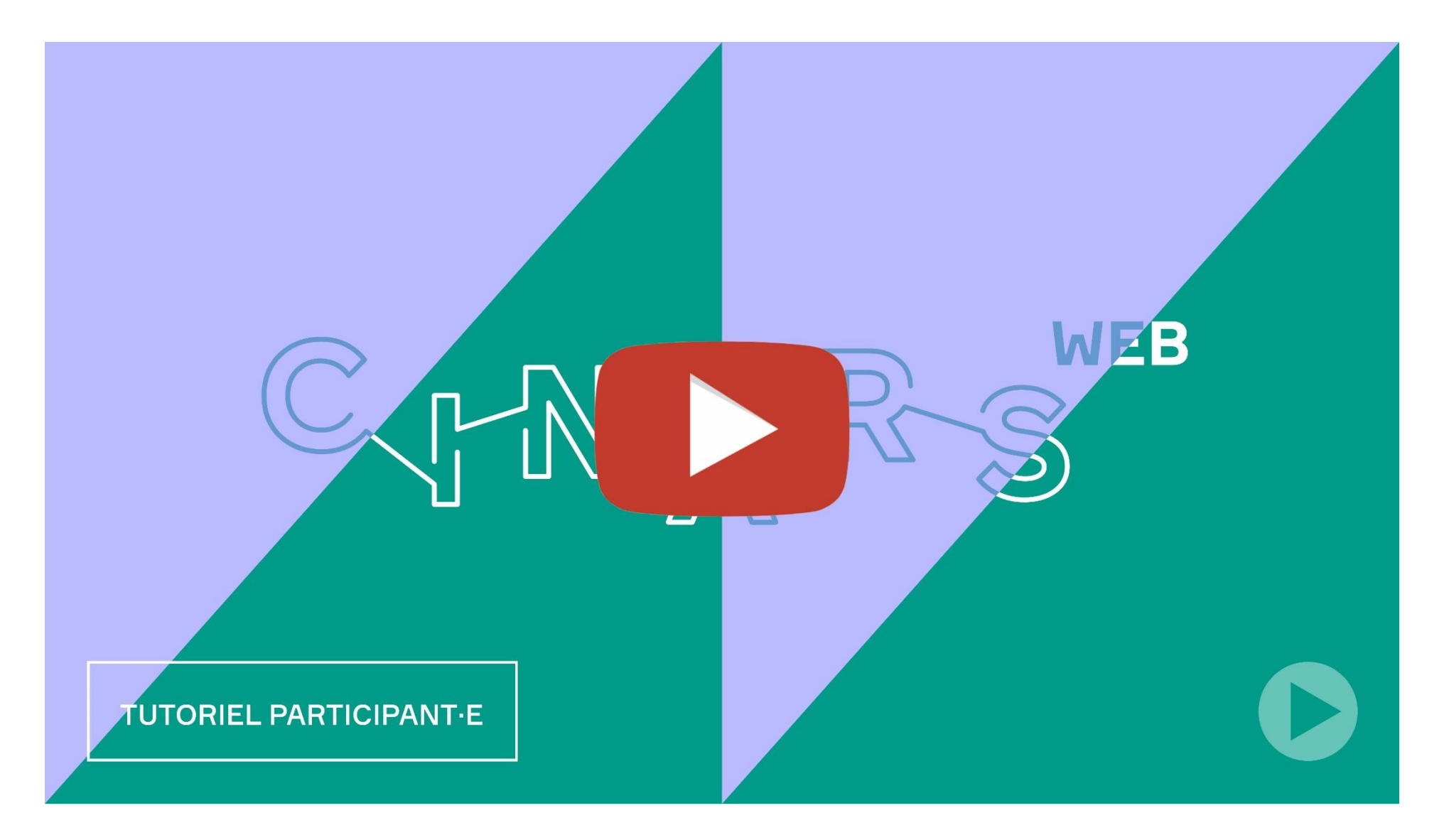

En complément à ce guide, n'hésitez pas à visionner notre <u>tutoriel vidéo</u> destiné aux participant<sup>.</sup>e<sup>.</sup>s de CINARS Web.

#### Table des matières

| 1. | Connexion                       |
|----|---------------------------------|
|    | • Courriel                      |
|    | • Plateforme - avec un compte 6 |
| 2. | Site Web et Application Mobile  |
|    | • Navigation                    |
|    | • Profil                        |
|    | • Participant'e's               |
|    | • Intervenant'e's               |
|    | • Salle d'exposition            |
|    | • Projets des exposant e's 1    |
|    | • Horaire                       |

| • Mon agenda                         |   |
|--------------------------------------|---|
| • Conférences et tables rondes 20    |   |
| • Programmation officielle 21        |   |
| • Activités de réseautage            | ı |
| • Regarder: EN DIRECT                |   |
| • Faire une demande de RDV <b>31</b> |   |
|                                      |   |

| 3. Bonnes | pratiques | et Support |  |  |  |  |  |  |  |  |  | 3 | 6 |
|-----------|-----------|------------|--|--|--|--|--|--|--|--|--|---|---|
|-----------|-----------|------------|--|--|--|--|--|--|--|--|--|---|---|

# ÉTAPE 1 CONNEXION

### 1. Connexion / Courriel

CINARS Web 2021 <noreply@swapcard.com>

à moi 👻

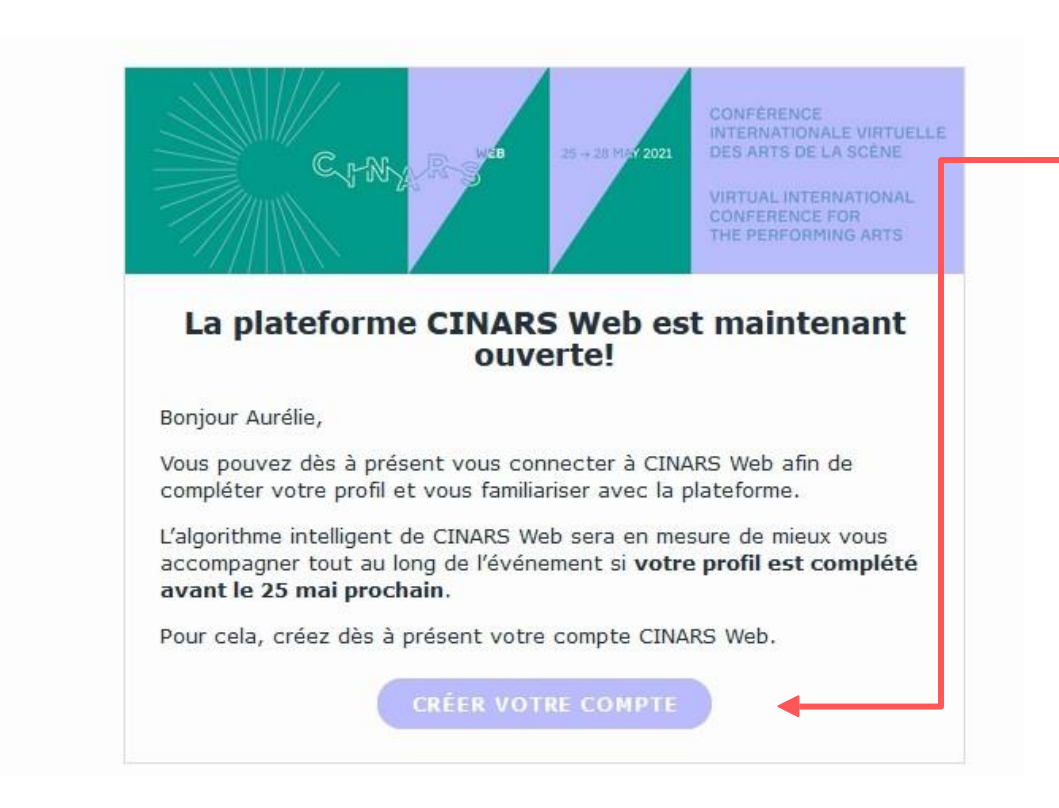

Vous recevrez un courriel le **mardi 18 mai** avec un **bouton** vous redirigeant vers la plateforme CINARS Web. Votre compte est automatiquement créé par l'équipe de CINARS. Une fenêtre vous propose alors de créer un mot de passe pour votre compte.

Si vous n'avez rien reçu, vérifiez votre boîte de courriers indésirables.

# Attention ! Le lien n'est valide que pour une durée de 48h.

### 1. Connexion / Plateforme – avec un compte

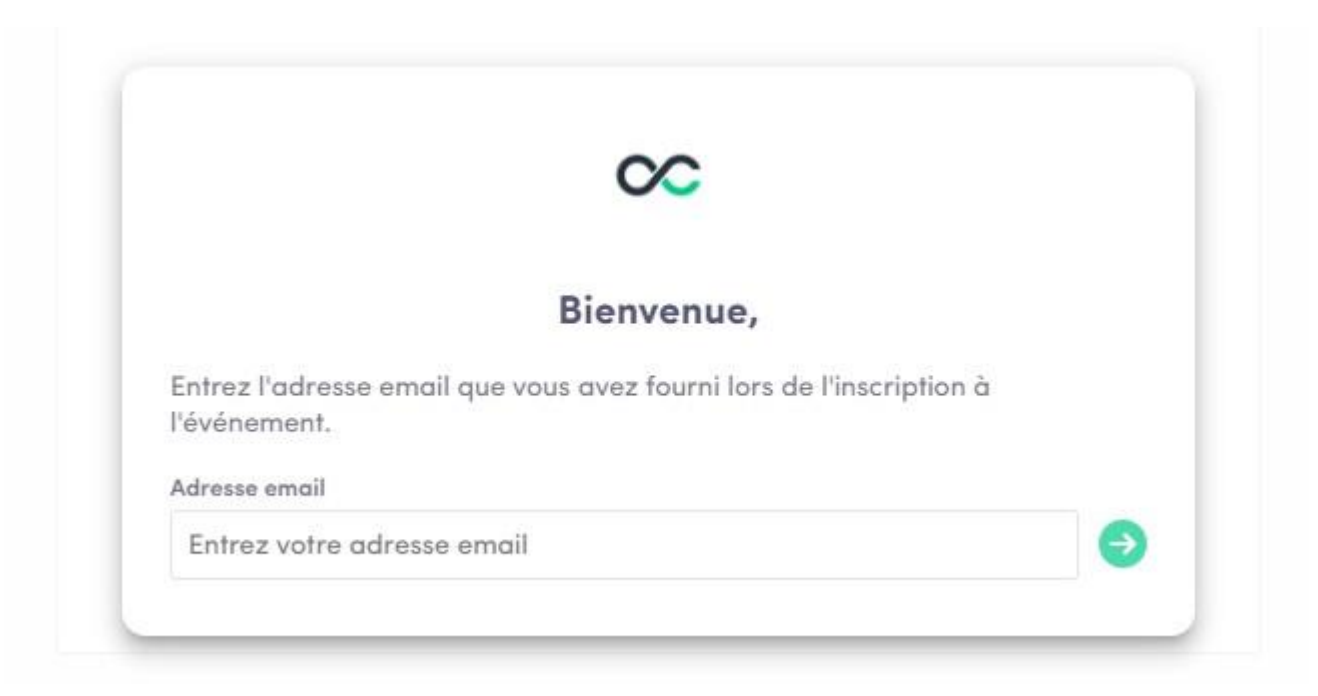

Une fois votre compte créé, vous pouvez y accéder de nouveau sur app.swapcard.com. Entrez l'adresse courriel que vous avez utilisée pour vous inscrire à l'événement et le mot de passe précédemment choisi.

Si votre adresse n'est pas reconnue, envoyez un courriel à <u>arts@cinars.org.</u>

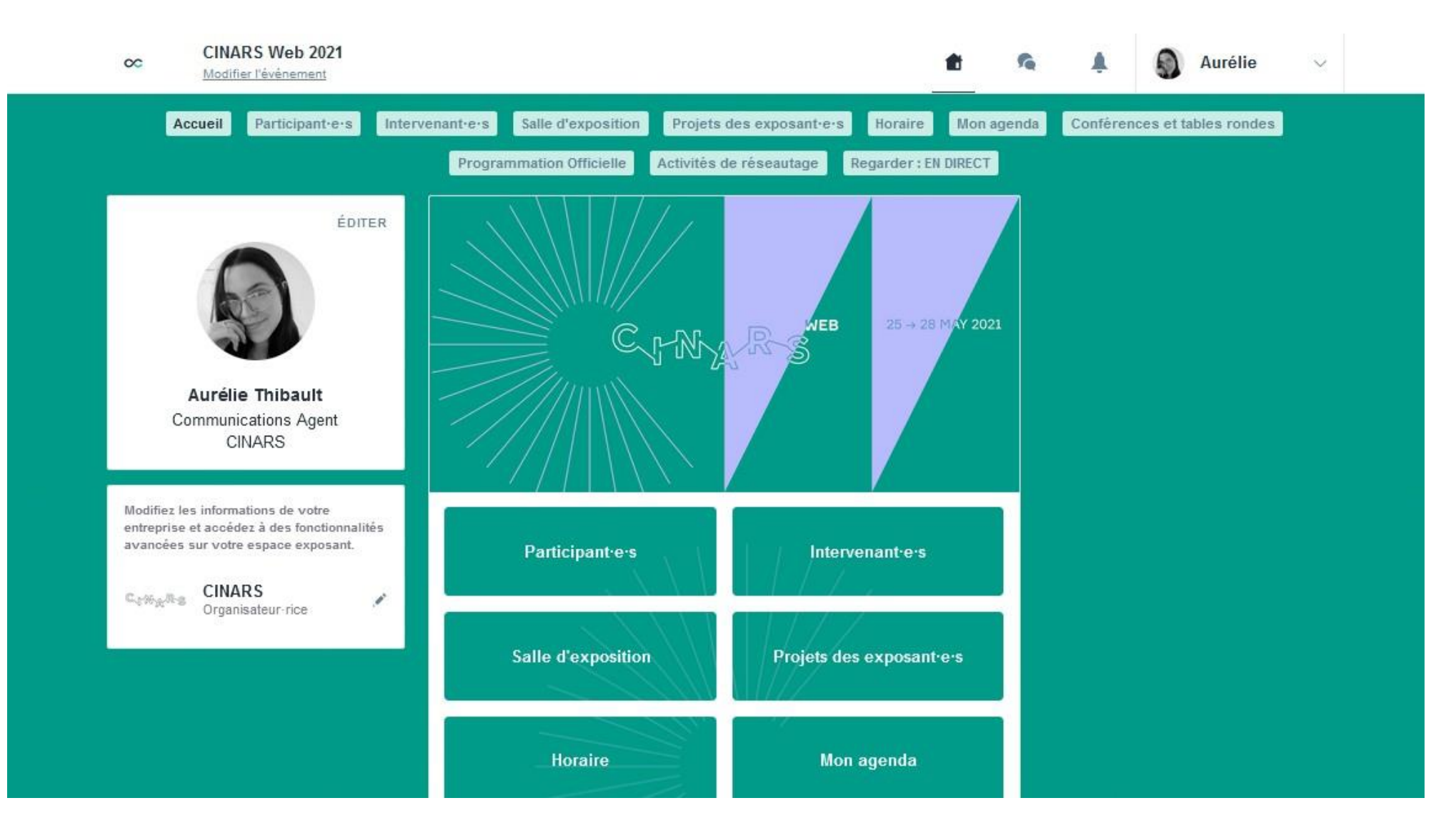

Félicitation ! Vous avez maintenant accès à la plateforme CINARS Web.

# ÉTAPE 2 SITE WEBET APPLICATION MOBILE

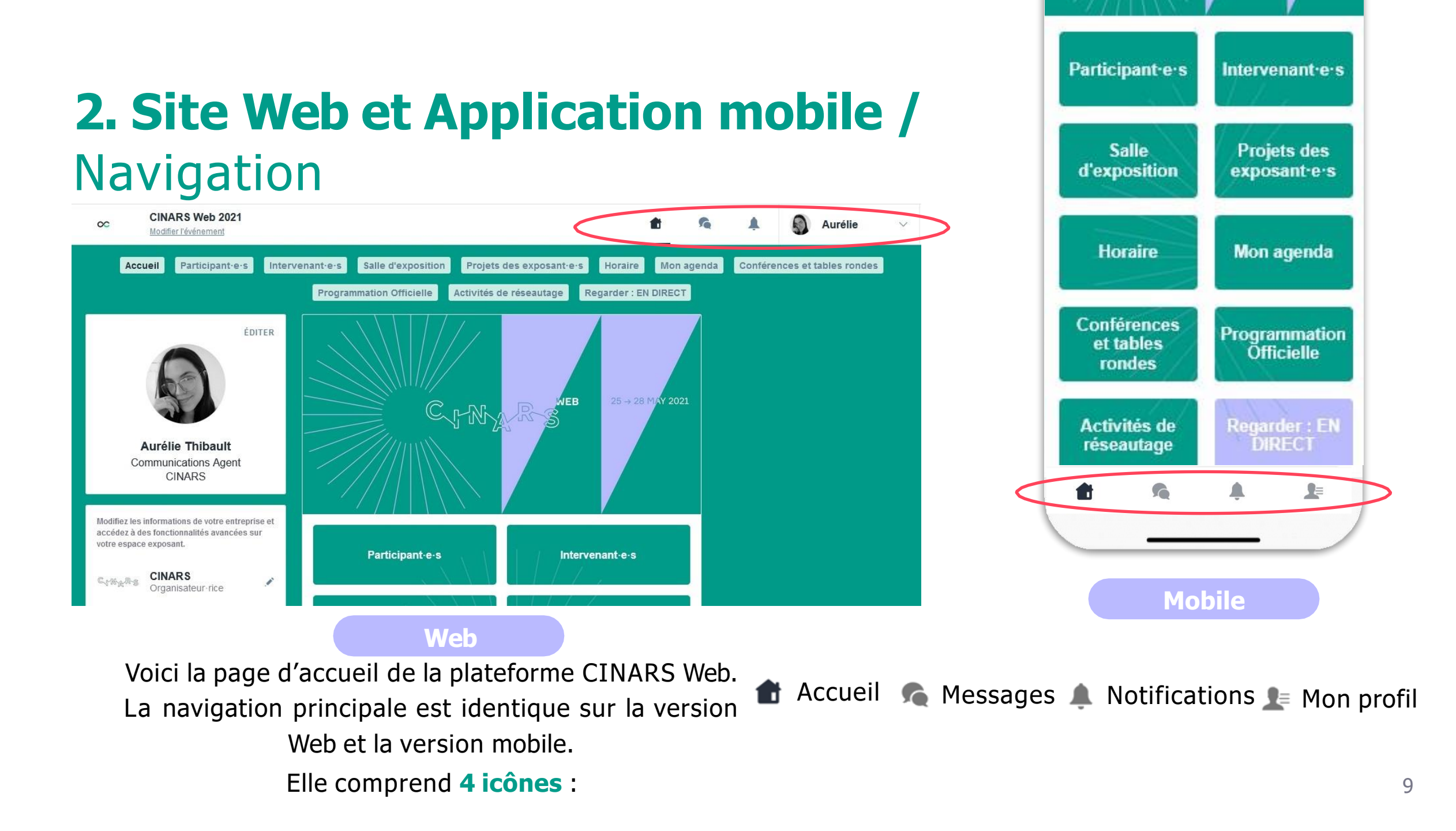

### 2. Site Web et Application Mobile / Navigation (suite)

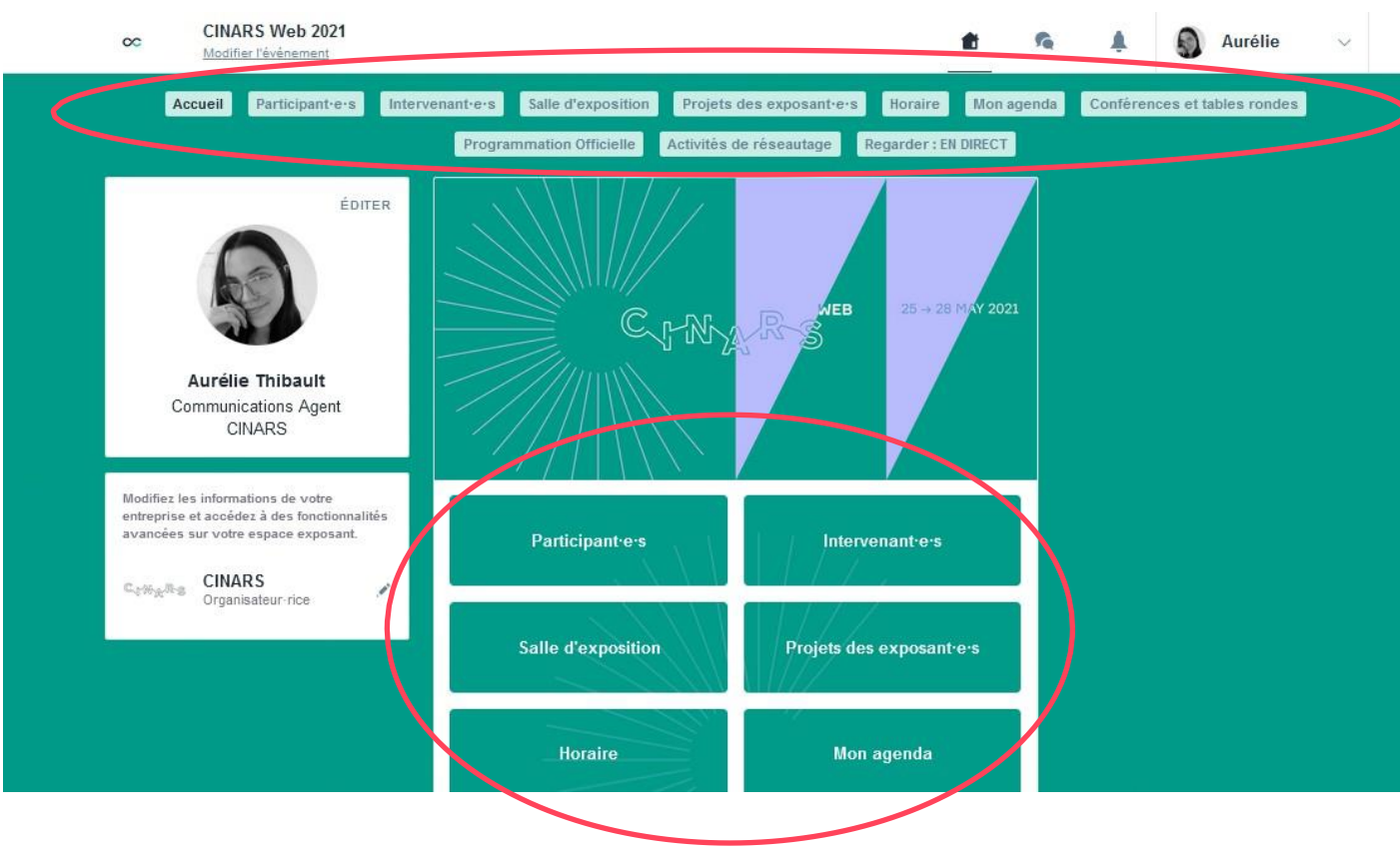

Pour accéder aux différentes sections de la plateforme, utilisez les **boutons** présents sur l'écran d'accueil. Depuis le Web, la navigation est facilitée par la présence d'une **sous-barre de navigation**. Celle-ci permet d'accéder aux **11 sections de l'évènement** :

- Accueil
- Participant'e's
- Intervenant'e's
- Salle d'exposition
- Projets des exposant · e · s
- Horaire
- Mon agenda
- Conférences et tables rondes
- Programmation officielle
- Activités de réseautage
- Regarder: EN DIRECT

#### 2. Site Web et Application Mobile / Profil

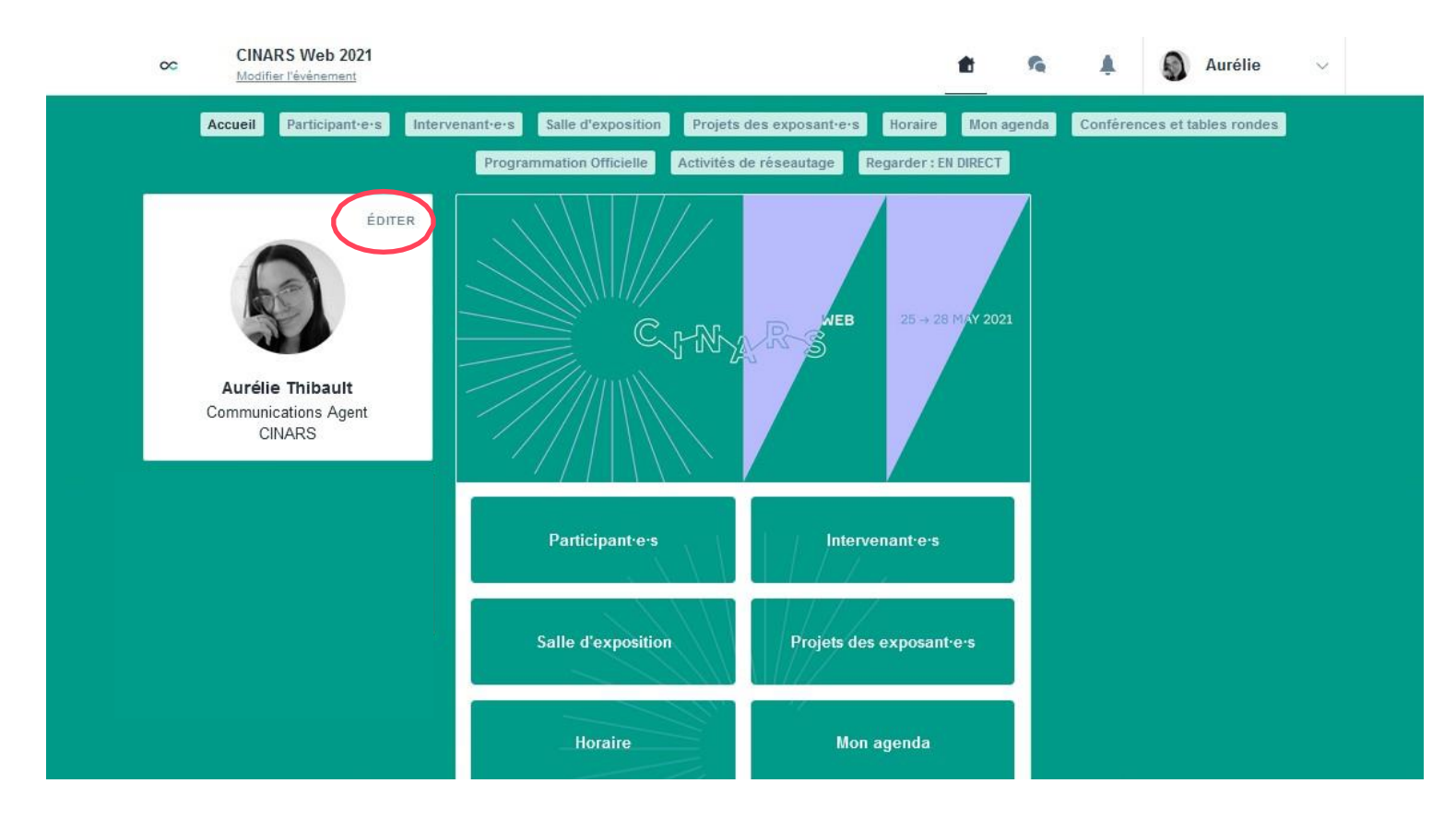

Vous pouvez mettre à jour les informations qui s'affichent dans votre profil.

#### 2. Site Web et Application Mobile / Profil

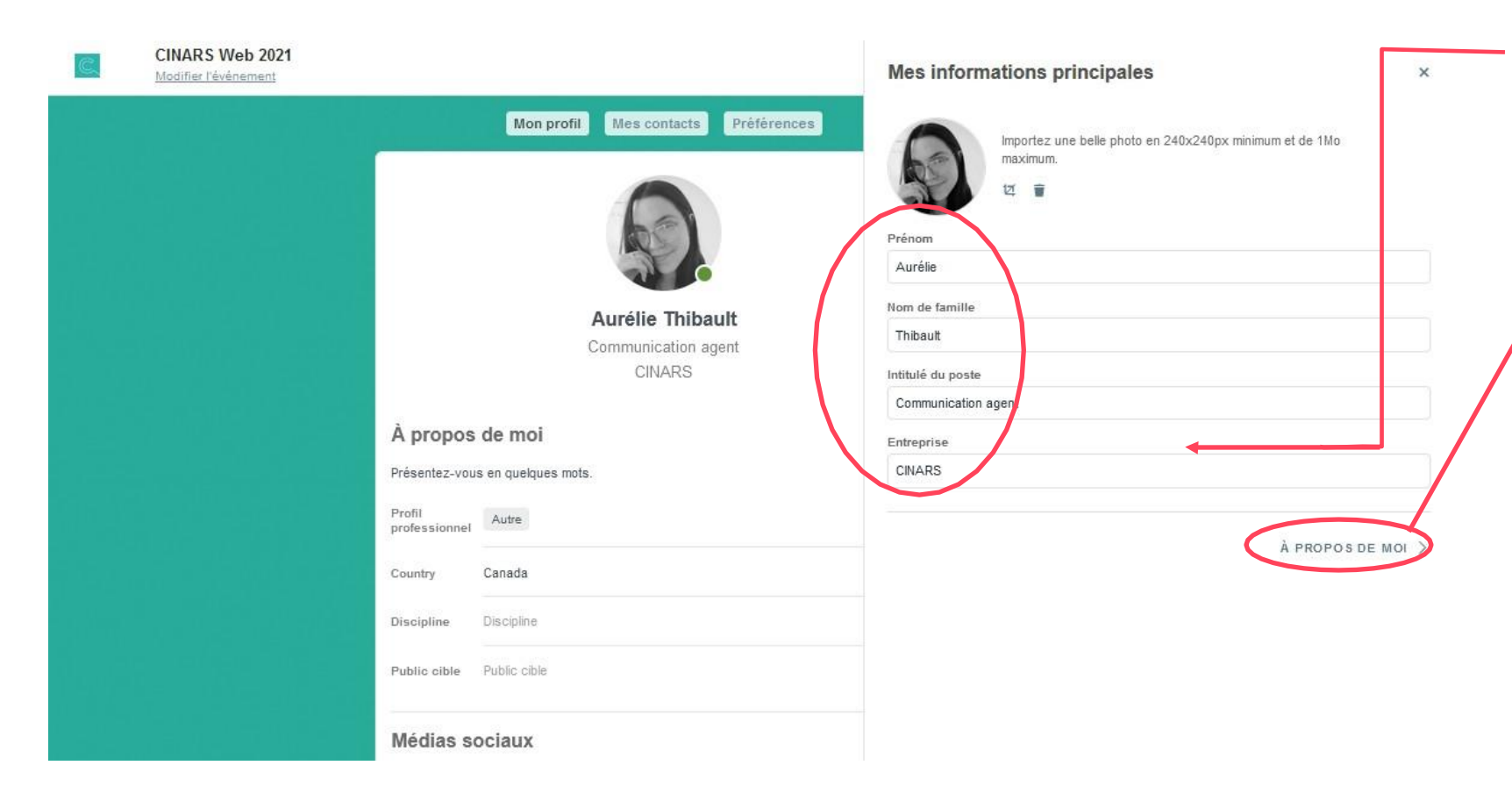

Vous pouvez changer votre nom, l'intitulé de votre poste et votre entreprise.

Dans la section « À propos de moi », vous pouvez ajouter une courte biographie de votre parcours professionnel.

Vous pouvez aussi ajouter les liens de vos médias sociaux et vos coordonnées complètes dans les sections plus bas.

### 2. Site Web et Application Mobile / Participant'e's

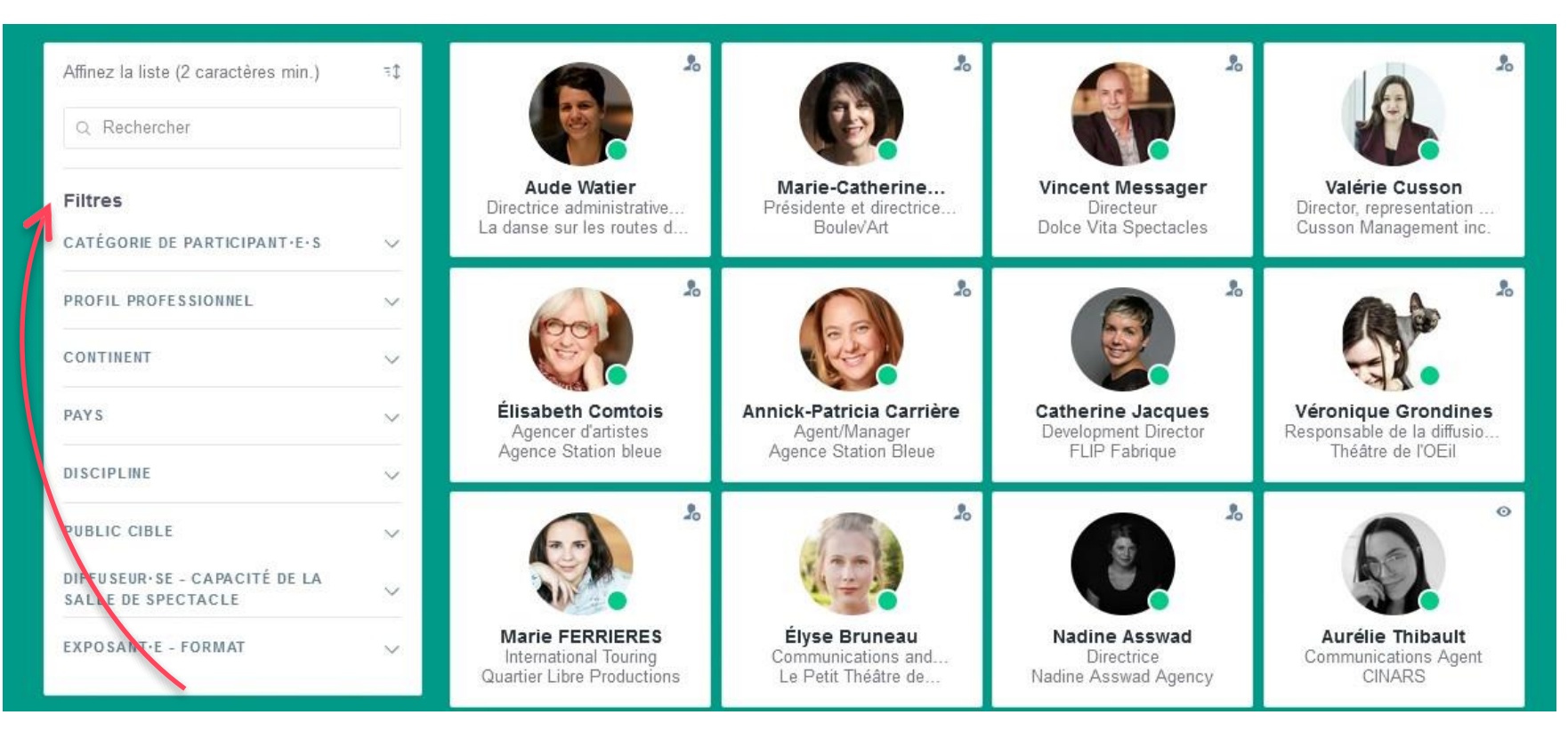

Grâce à son algorithme intelligent, la plateforme CINARS Web vous propose en premier des profils de participant e s partageant les mêmes intérêts que vous.

Grâce à ce jumelage intelligent, le développement de votre réseau d'affaires est rapide et simplifié!

Plus vous entrez de données dans la plateforme, plus le jumelage sera efficace.

#### **Les filtres**

N'hésitez pas à utiliser cette fonctionnalité afin d'affiner votre recherche et ainsi trouver plus rapidement les participants souhaités.

# 2. Site Web et Application Mobile / Intervenant'e's

Retrouvez la liste de tous les conférenciers de CINARS Web.

Vous pouvez ainsi accéder à la fiche d'un e conférencier ère pour en apprendre davantage.

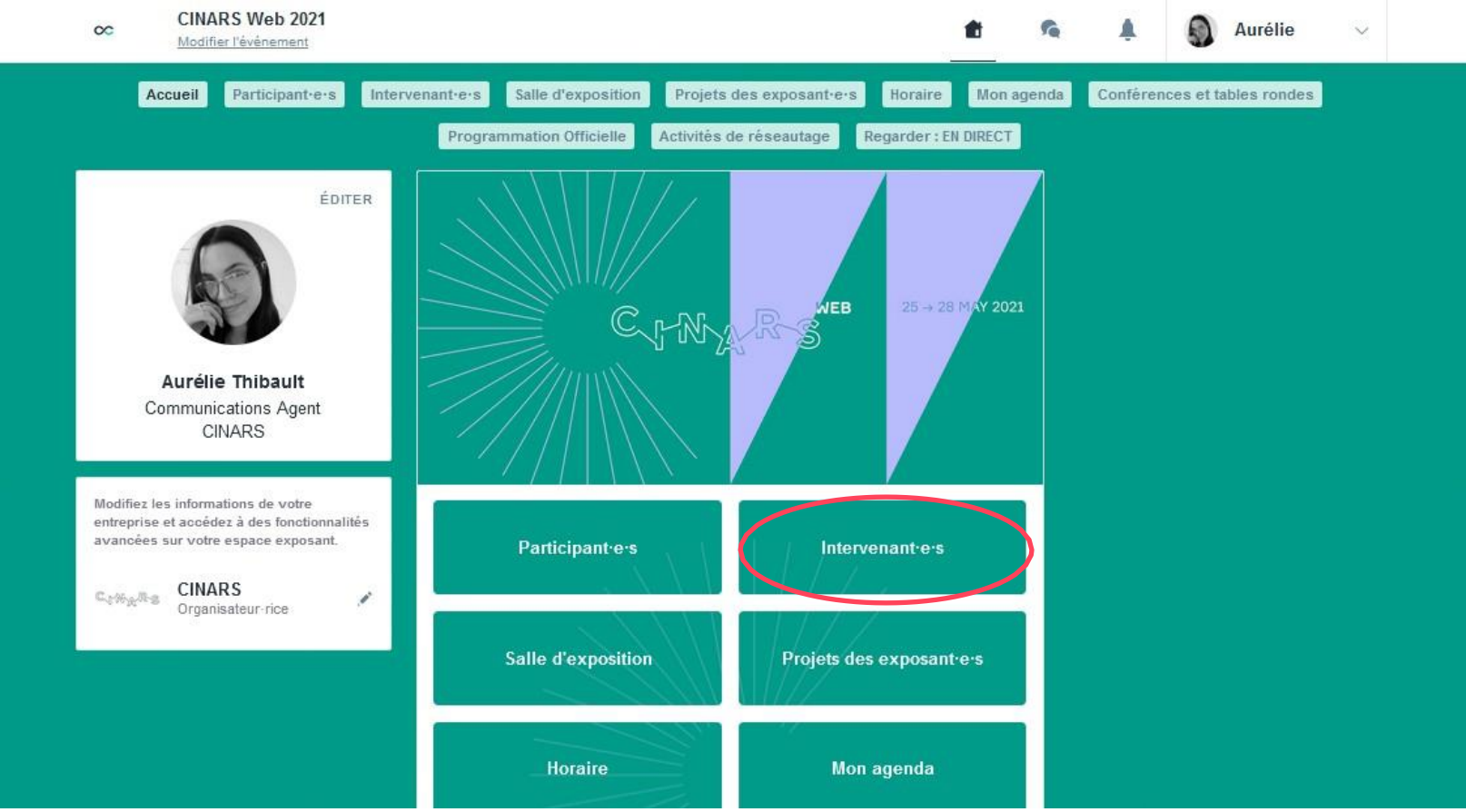

### **2. Site Web et Application Mobile /** Salle d'exposition

Cette section liste l'ensemble des exposant es présent es durant CINARS Web.

Utilisez les filtres et l'outil de recherche pour trouver facilement les compagnies artistiques en fonction de vos intérêts.

| Accueil Participant-e-s              | Interve | enant <sup>.</sup> e·s Salle d'expositio | Projets des exposa                 | nt·e·s Ho    | oraire Mon agenda            | Confé | erences et tables rondes |
|--------------------------------------|---------|------------------------------------------|------------------------------------|--------------|------------------------------|-------|--------------------------|
|                                      |         | Programmation Officielle                 | Activités de réseautaç             | e Regar      | der : EN DIRECT              |       |                          |
| Affinez la liste (2 caractères min.) |         | Organisateur∙rice                        |                                    |              |                              |       |                          |
| Q Rechercher                         |         | CINIRA                                   | C. M. R. S.                        |              |                              |       |                          |
| Filtres                              | _       | al With 2                                | CENTRE<br>D'AIDE                   | HELP<br>DESK |                              |       |                          |
| TYPE                                 | ~       | CINARS                                   | Help Desk / Cer<br>d'aide          | ntre<br>R    |                              |       |                          |
| DISCIPLINE                           | ~       |                                          |                                    |              |                              |       |                          |
| FORMAT                               | ~       | Exposanters                              |                                    |              |                              |       |                          |
| PUBLIC CIBLE                         | ~       |                                          | 1                                  |              | 2                            |       | 199                      |
| CONTINENT                            | ~       | 175                                      |                                    |              |                              |       |                          |
| DAVO                                 |         | 15Feet6                                  | Agence d'artist<br>Danielle Lefeby | re 🖻         | Agence Mickael<br>Spinnhirny | 麀     | Agence Station Bleue     |

#### 2. Site Web et Application Mobile / Projets des exposant'e's

Vous trouverez ici tous les projets artistiques présentés **par l'ensemble des exposanters** dans le cadre de CINARS Web.

C'est ici qu'apparaitra **l'ensemble des spectacles** ajoutés dans les kiosques des exposants.

Apprenez-en davantage sur les spectacles qui vous intéresse en consultant leur fiche descriptive.

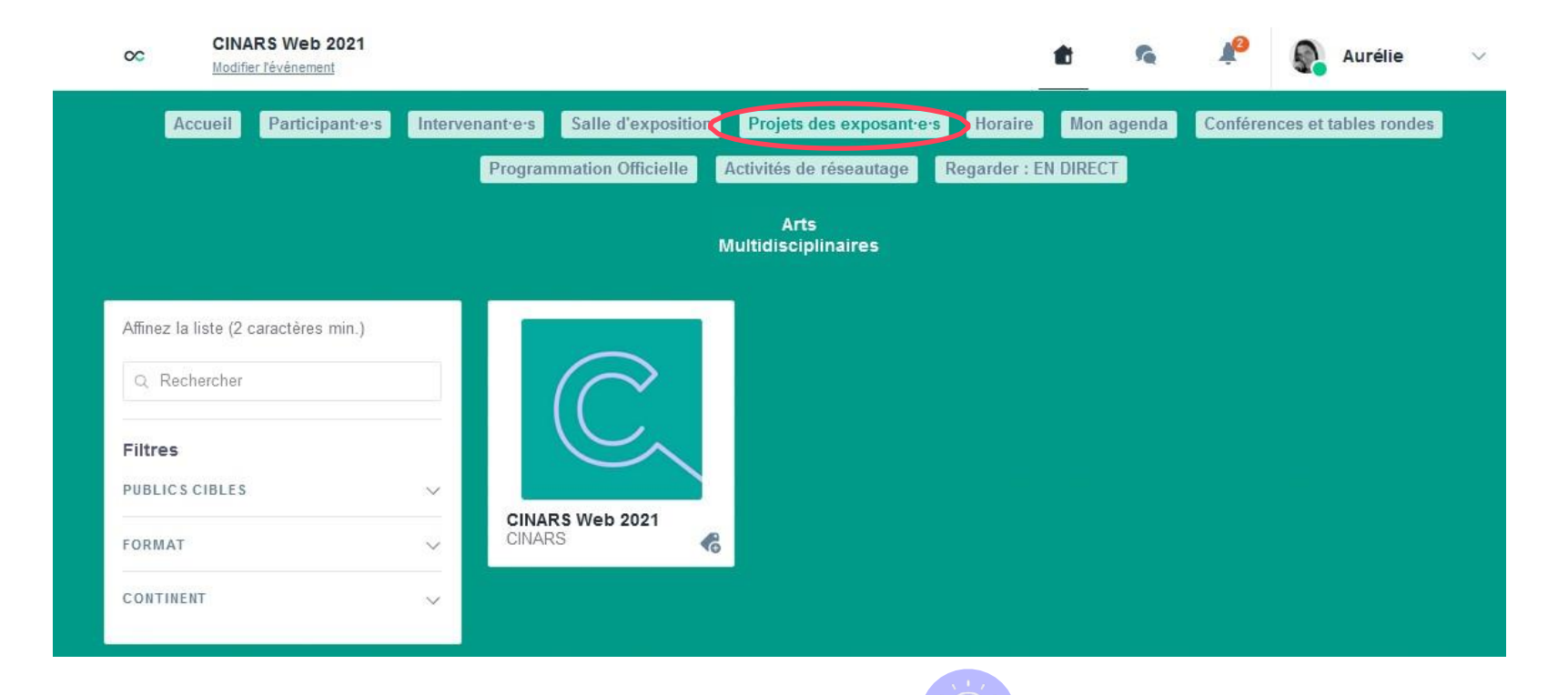

Cliquez sur les boutons des différentes disciplines pour filtrer les projets des exposant es et ainsi trouver plus facilement ceux susceptibles de vous intéresser.

#### **2. Site Web et Application Mobile /** Horaire

Retrouvez dans cette section, l'horaire complet de CINARS Web.

Utilisez les filtres pour trouver plus rapidement les activités susceptibles de vous intéresser.

Cliquez sur le bouton « S'INSCRIRE » pour réserver votre place aux activités auxquelles vous souhaitez assister

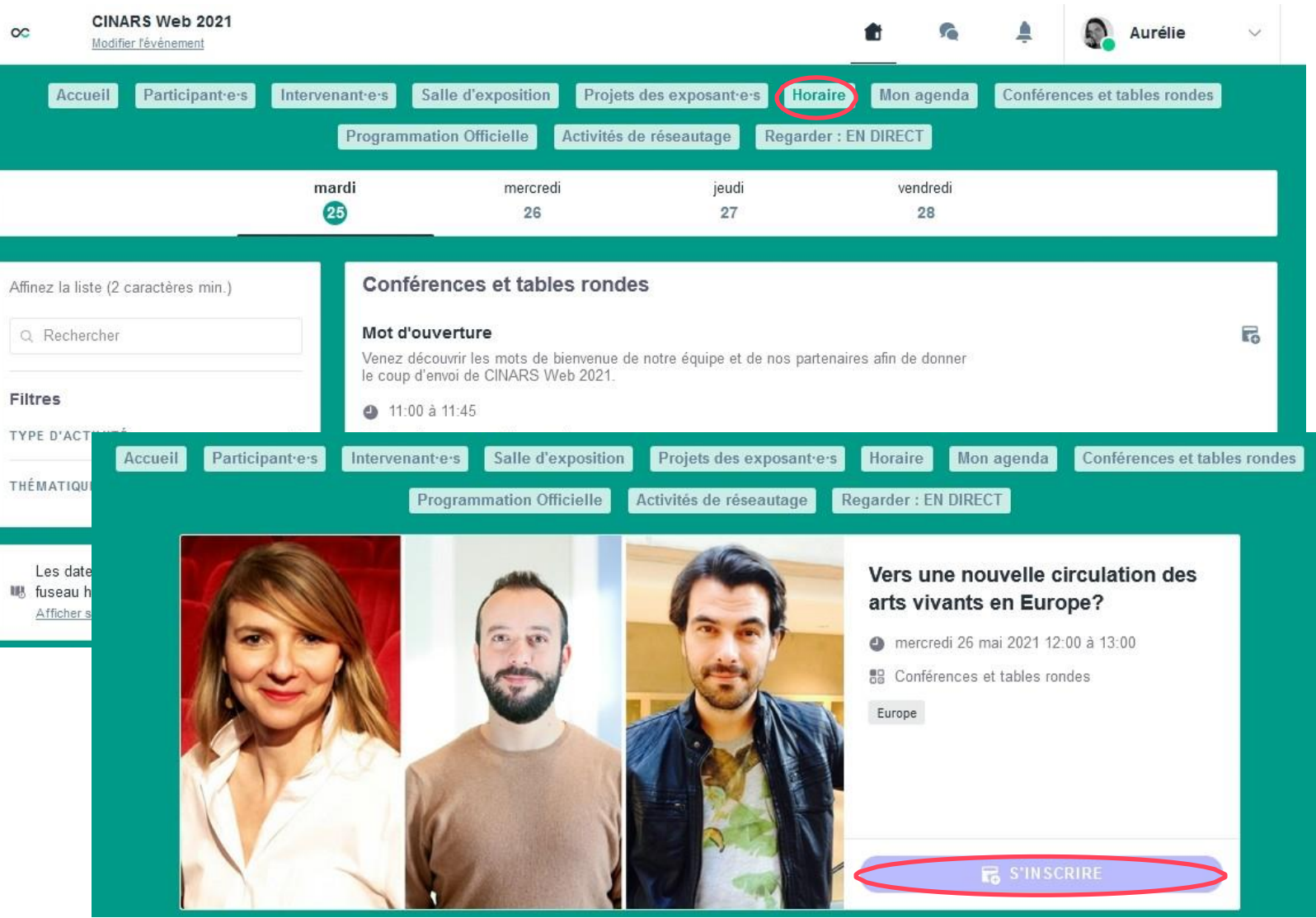

### 2. Site Web et Application Mobile / Mon agenda

Votre agenda est divisé en 4 sections:

- Mon planning qui regroupe l'ensemble des activités auxquelles vous vous êtes inscrit·e;
- Mes rendez-vous qui regroupe toutes vos rencontres planifiées durant CINARS Web. C'est également ici que vous pouvez mettre à jour vos disponibilités en tant que participant e pour les séances de réseautage B2B;
- Mon networking qui regroupe tous les contacts développés durant CINARS Web;
- Mes entreprises favorites qui regroupe toutes les organisations que vous avez ajoutées à vos favoris;
- Ma liste d'envies qui regroupe tous les spectacles que vous avez ajoutés à vos favoris;
- Mes vidéos favorites qui regroupe toutes les vidéos que vous avez aimées ou que vous souhaitez regarder plus tard.

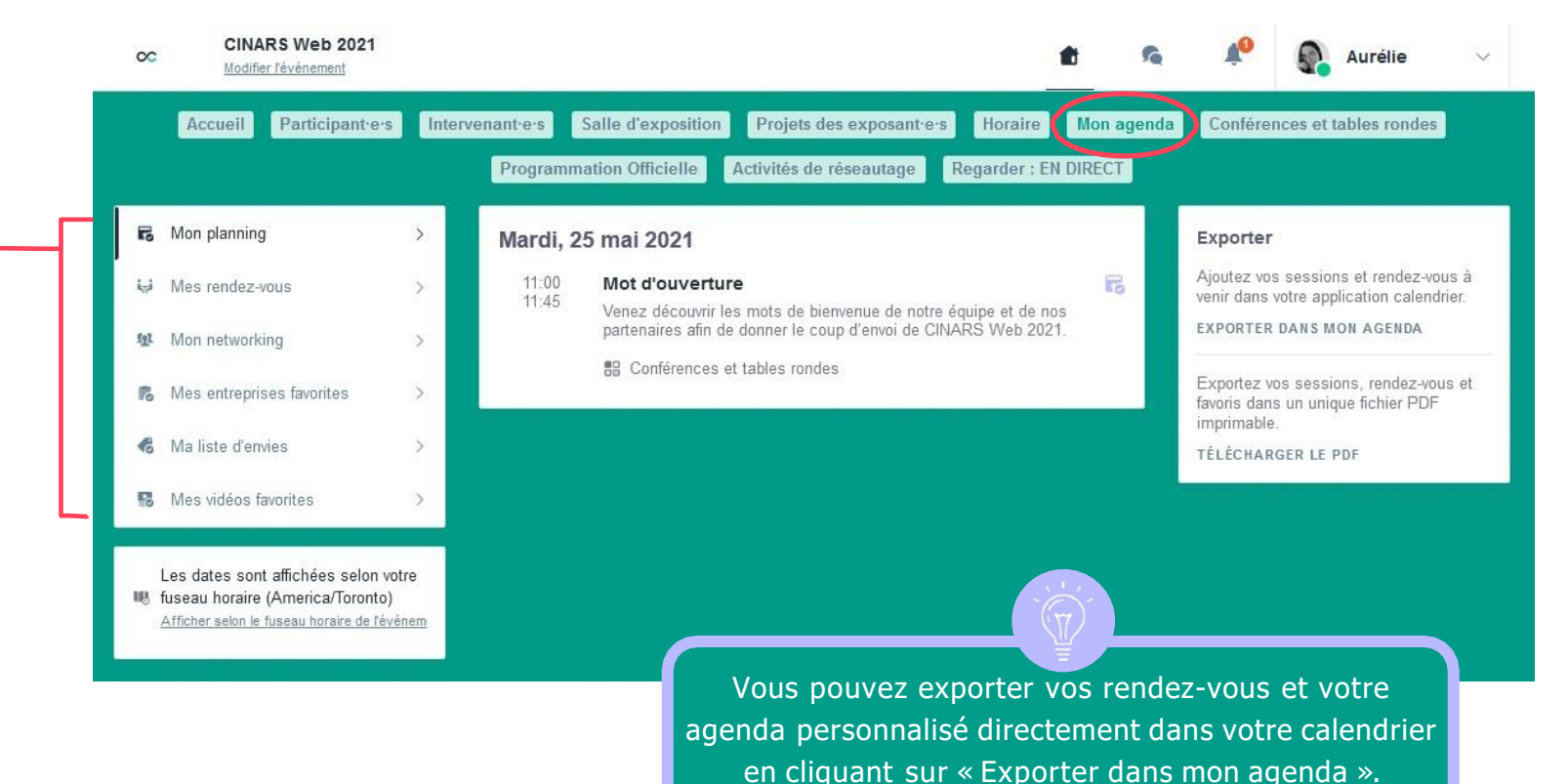

### 2. Site Web et Application Mobile / Mon agenda

Veuillez prendre note que par défaut la – plateforme vous affiche l'horaire des activités en fonction de votre fuseau horaire.

Vous pouvez vérifier le fuseau appliqué à votre compte dans la section Fuseau horaire.

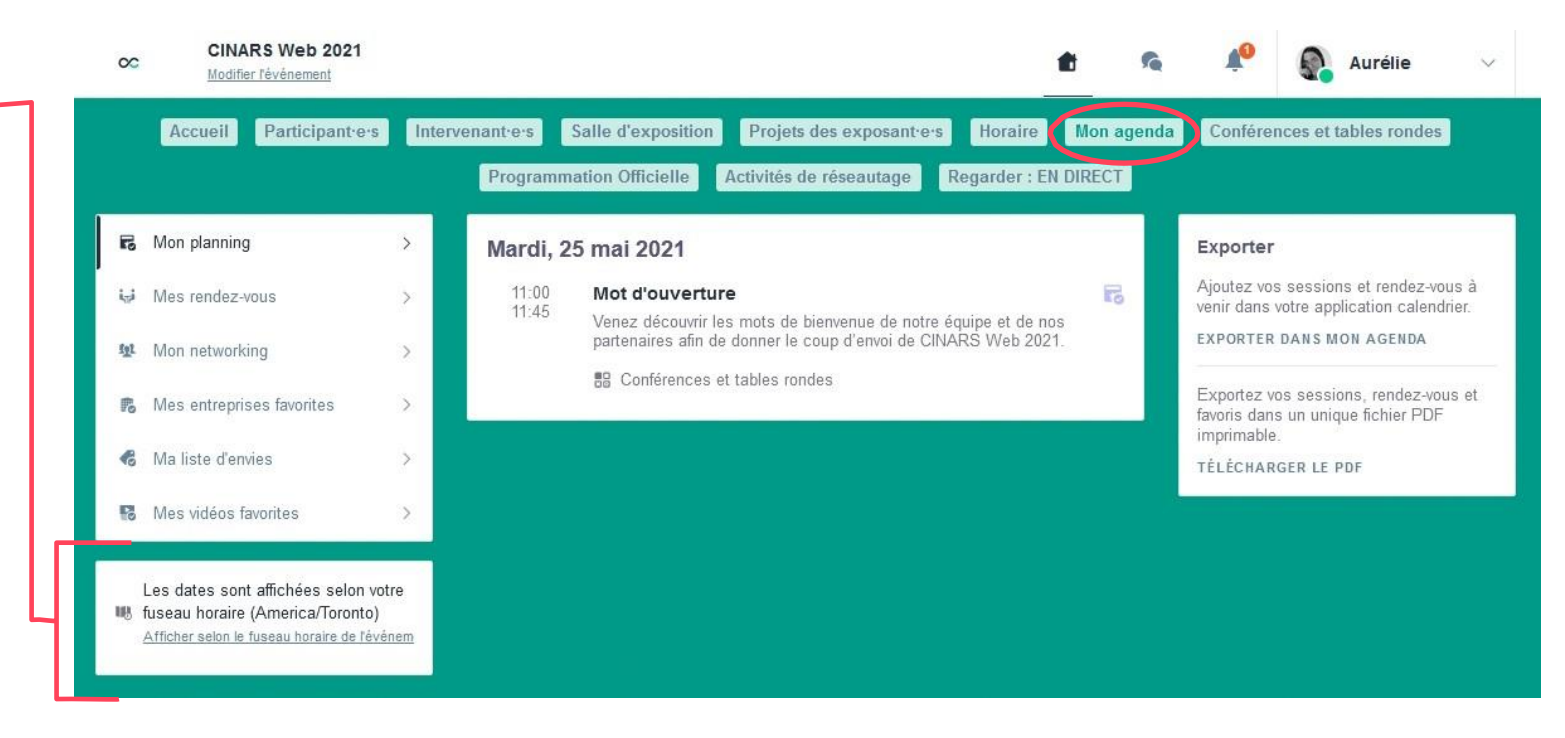

### **2. Site Web et Application Mobile /** Conférences et tables rondes

Dans cette section, vous retrouverez l'horaire détaillé de l'ensemble des conférences et tables rondes présentées dans le cadre de CINARS Web.

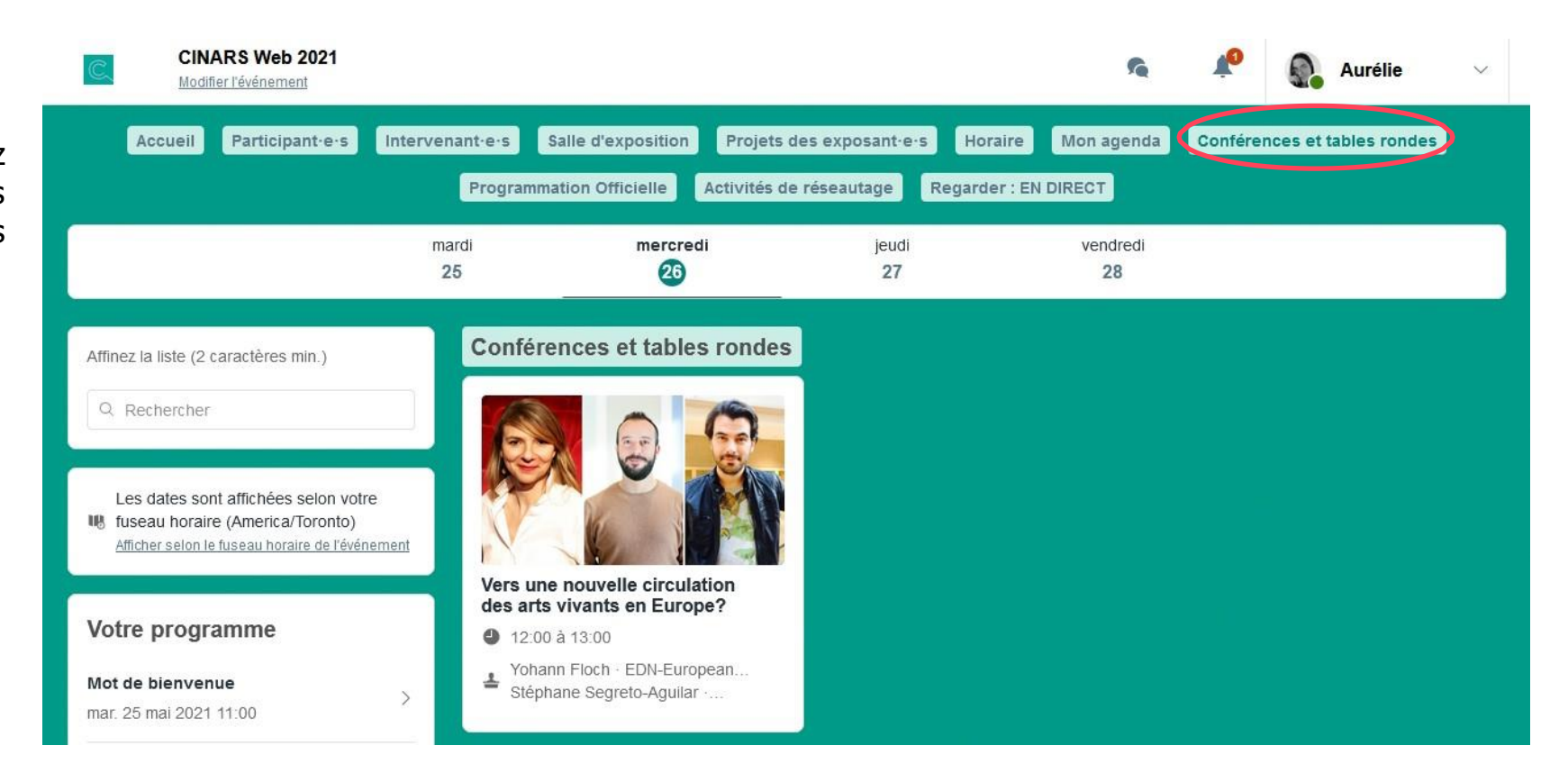

### **2. Site Web et Application Mobile /** Programmation officielle

Tout comme la section « Conférences et tables rondes », cette section vous présente en détail l'horaire des présentations de projets, en création ou prêt à tourner, sélectionnés initialement dans la programmation officielle de la 19e édition de la Biennale CINARS et qui auront lieu durant CINARS Web.

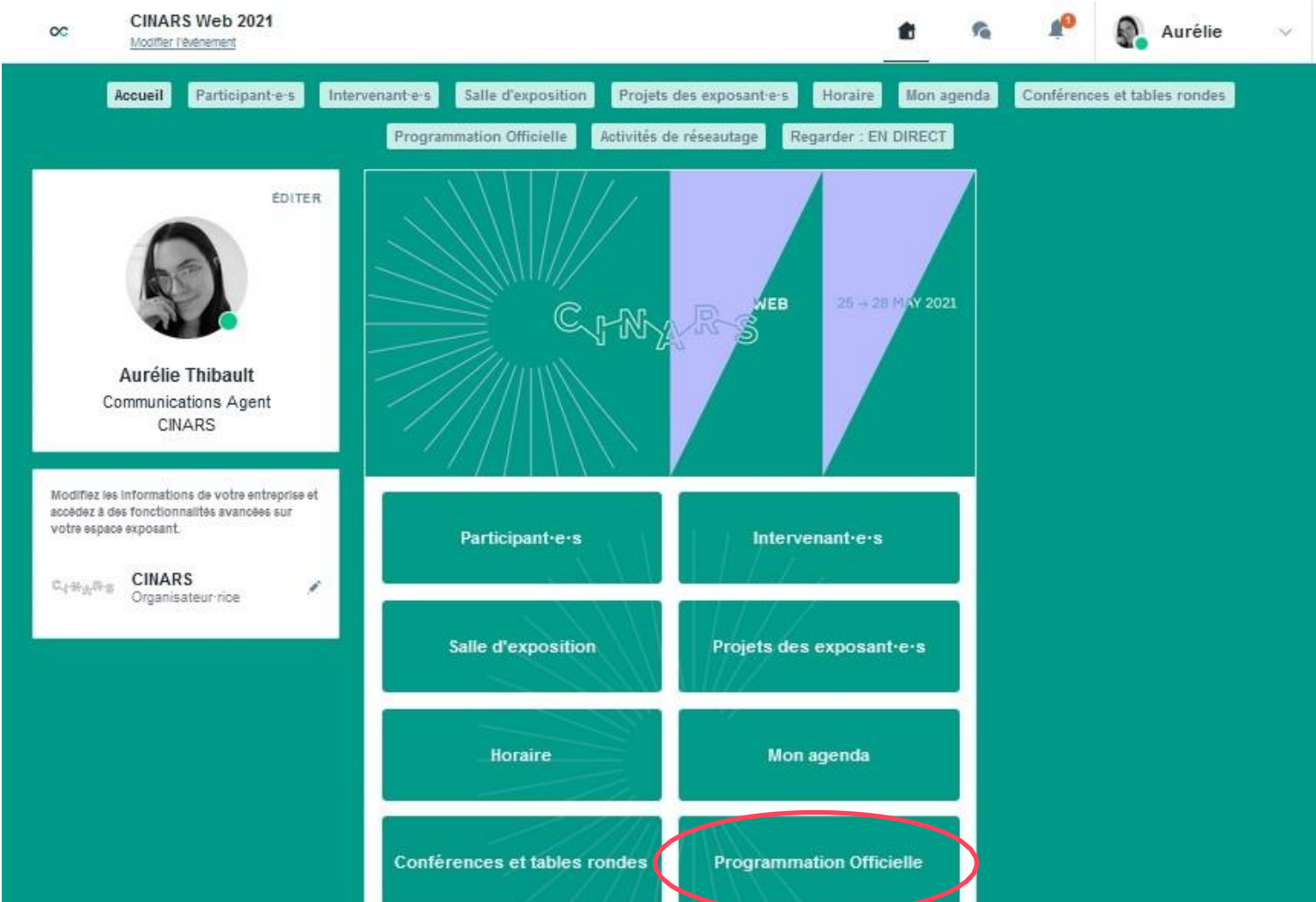

Dans cette section, vous trouverez l'horaire détaillé des différentes activités de réseautage dans le cadre de CINARS Web, comme le brunch d'ouverture, le cocktail de fermeture et les séances de réseautage express.

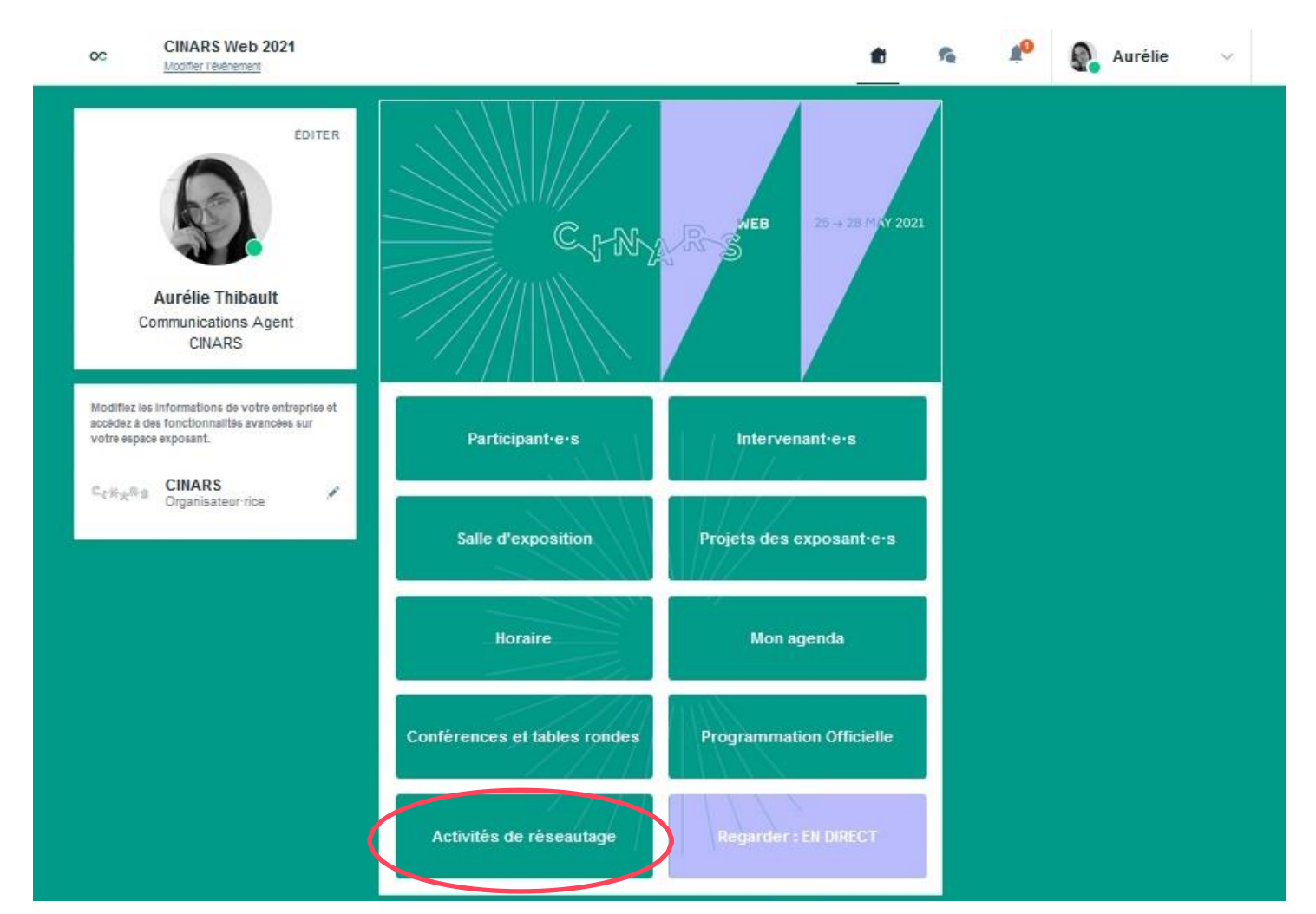

# 2. Site Web et Application Mobile /

Activités de réseautage

#### 1 Accès

Cliquez d'abord sur « **S'inscrire** », puis pour vous – joindre à l'événement, cliquez sur « **Participer à/au**...».

Ensuite, cliquez sur « Sign in to joint event » puis sur « Login with swapcard.com »

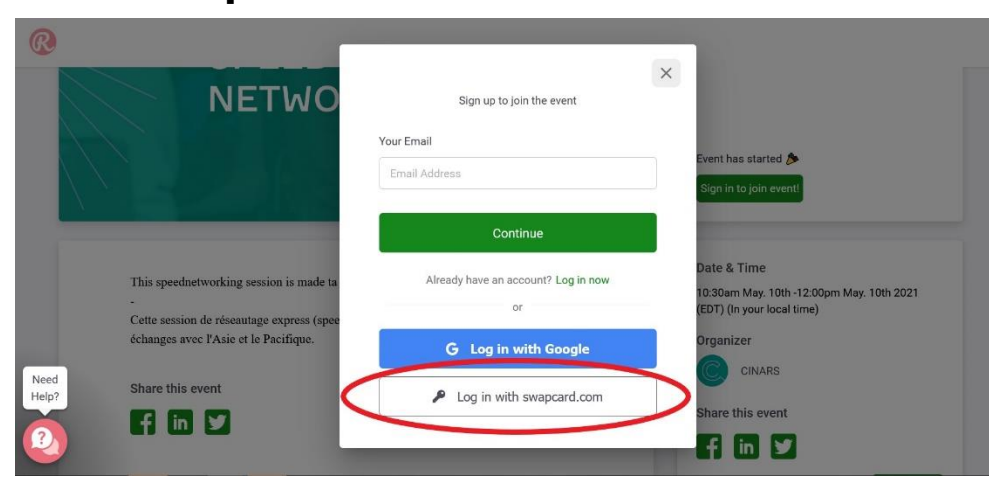

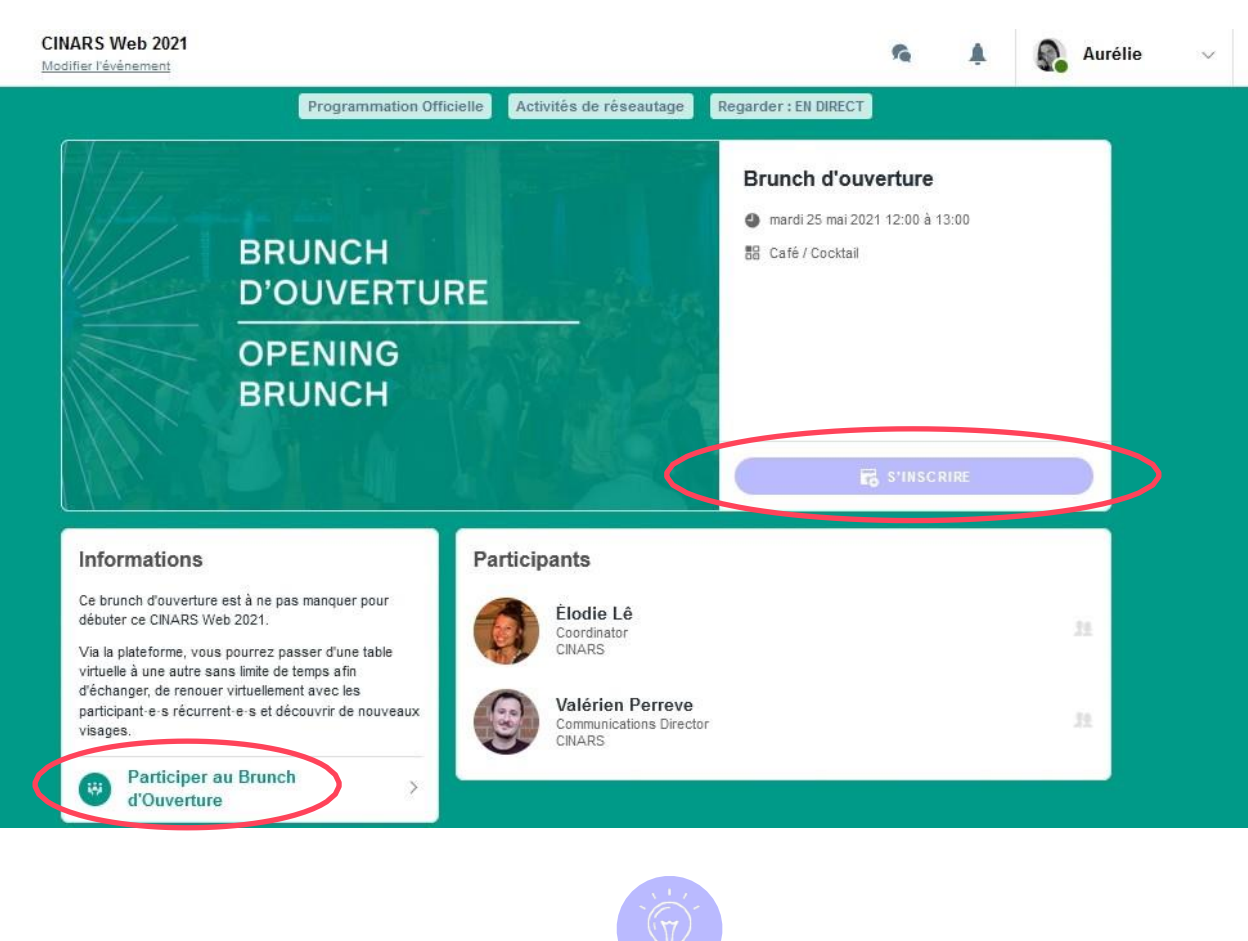

Utilisez l'adresse email et le mot de passe que vous avez configurés pour avoir accès à la plateforme CINARS Web.

#### 2 Se connecter

- Mettez la caméra et le micro de votre ordinateur en marche;
- Si vous n'y arrivez pas, cliquez sur le cadenas en haut à gauche de votre navigateur;
- Autorisez ensuite l'accès à votre caméra et micro afin de les activer;
- Cliquez ensuite sur « Join event ». Vous serez redirigé vers un plancher virtuel.

Demandez de l'aide via la messagerie instantanée nommée « Need Help ».

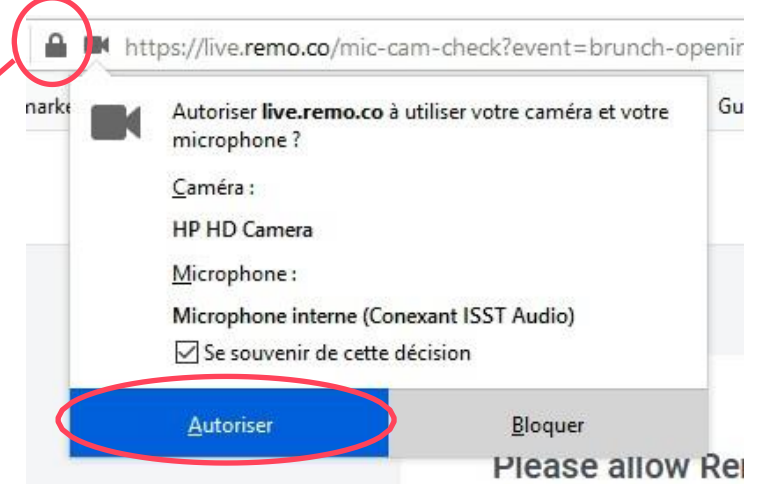

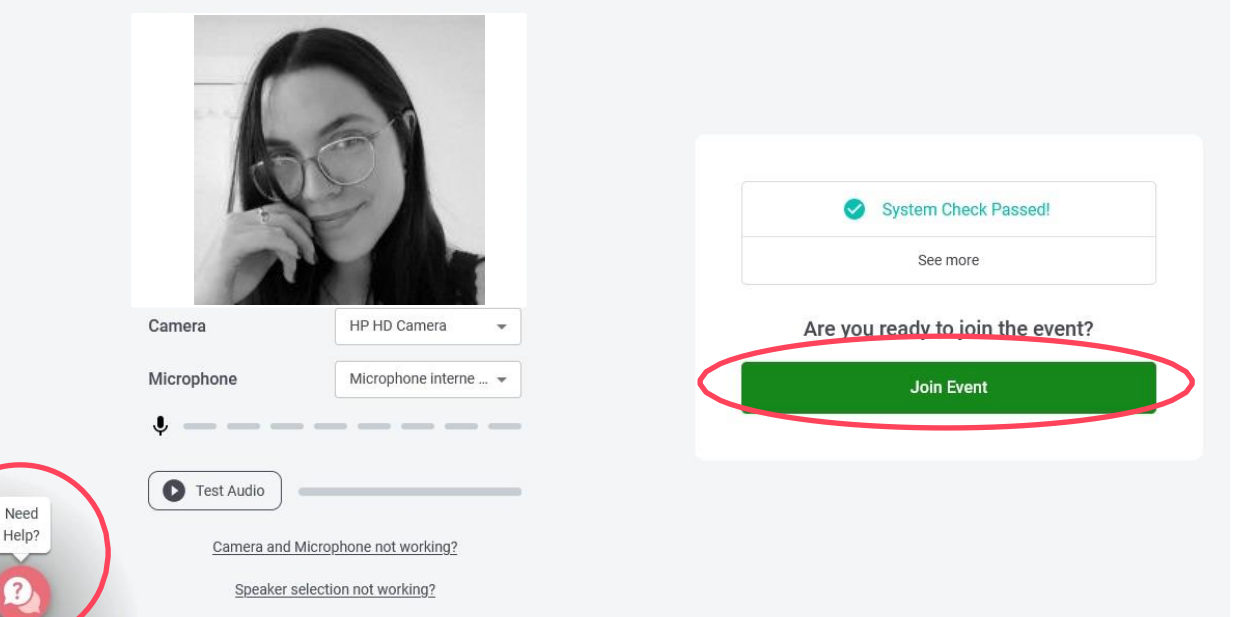

#### 3 Naviguer

- Faites glisser votre curseur pour modifier l'aperçu;
- Zoomez avec CTRL+ ou Pomme+ et dézoomer avec CTRL- ou Pomme- ;
- **Double-cliquez** sur une table pour vous déplacer;
- Chaque table fonctionne comme une conversation vidéo privée entre plusieurs personnes assises à une même table. Cliquez sur « Tile view » pour modifier l'aperçu de votre conversation.
- Pour changer de plancher, cliquez sur un chiffre disponible dans le menu de droite, puis sur « Yes, go to another floor. »

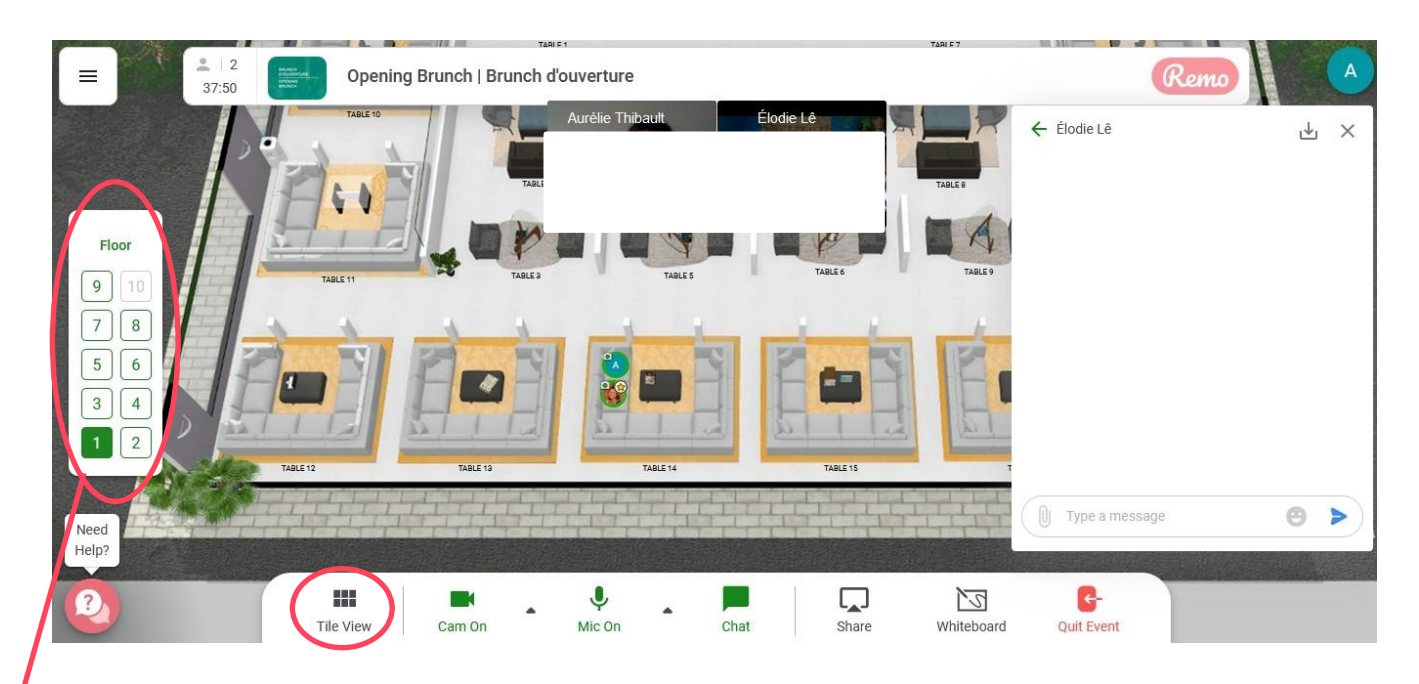

#### 4 Interagir

 Dans le bas de l'écran, vous avez 7
 boutons pour vous permettre d'interagir avec les autres participants, soit « tile view », « caméra », « microphone », « chat », « share », « whiteboard » et quit event ».

Notez que les boutons des activités de réseautage s'affichent exclusivement en anglais.

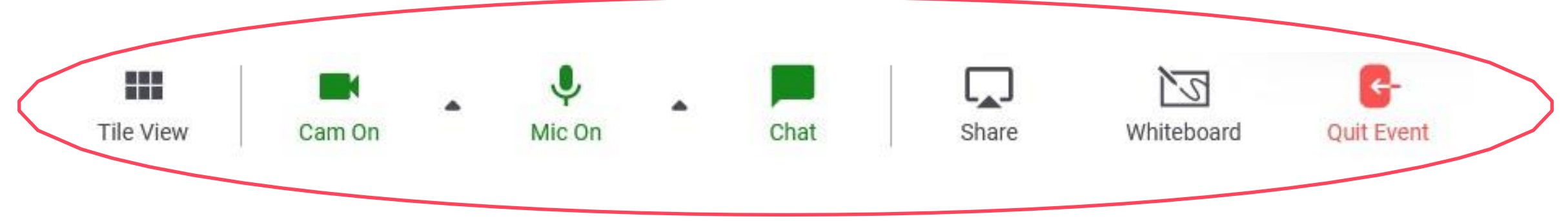

#### 4 Interagir (suite)

 Lors que vous cliquez sur la photo de profil d'un'e participante, une fenêtre avec ses renseignements de base apparait, soit son nom, son prénom, son organisme, le drapeau de sa localisation et son fuseau horaire.

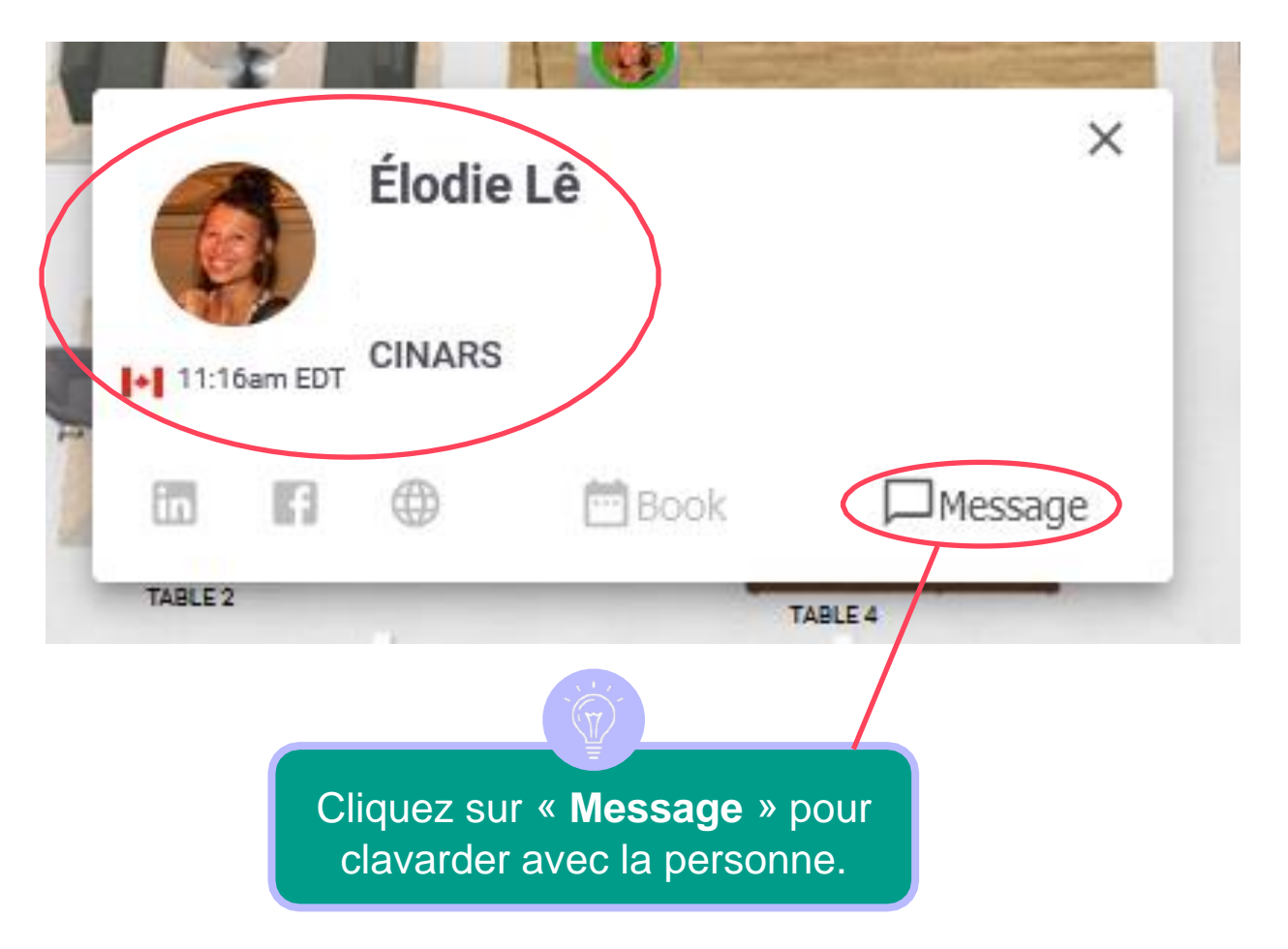

#### 5 Messagerie instantanée

- Vous pouvez envoyer des messages instantanés aux autres participants, soit par chat public, soit par chat privé;
- Le chat privé s'effectue avec une seule autre personne sélectionnée via le menu déroulant;
- Le chat public s'effectue soit avec tous les membres de votre table actuelle, soit avec tous les membres de l'activité. Sélectionnez « general chat » pour parler 
   à tous les membres de l'activité ou « table 
   chat » suivi du numéro de votre table, afin de parler avec les membres de votre table actuelle.

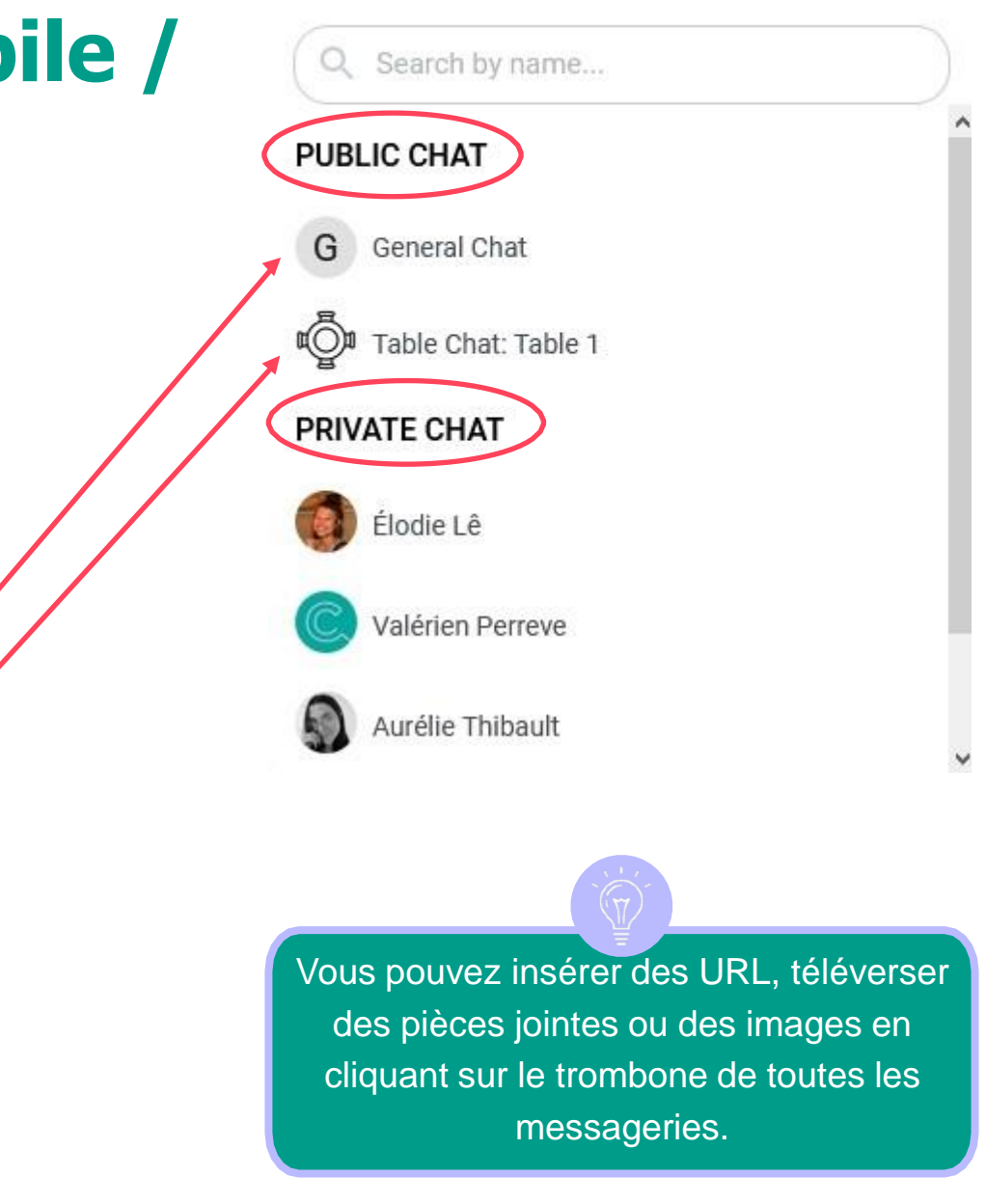

#### 6 Réseautage express

- Lors du réseautage express, vous serez connecté aléatoirement à une autre personne afin de pouvoir discuter avec celle-ci durant une durée limitée de 7 minutes;
- Un ruban vous indiquant letemps restant sera en haut de l'écran.
- Un message vous indiquant les trente dernières secondes apparaitra avant la prochaine discussion.

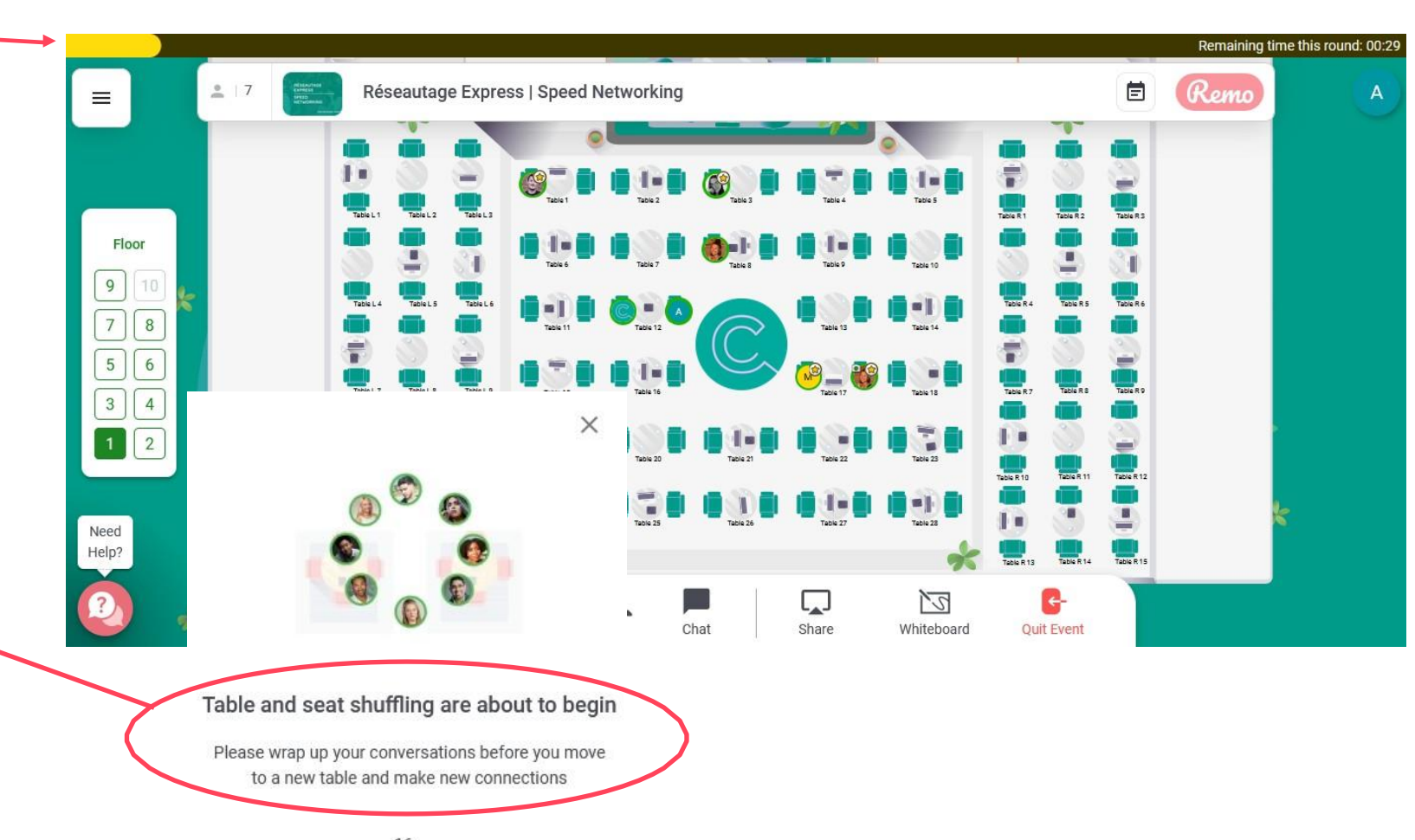

### 2. Site Web et Application Mobile / Regarder: EN DIRECT

Grâce à ce bouton, visionner en un seul clic l'activité qui a actuellement lieu en direct sans avoir à passer par l'horaire détaillé ou votre agenda.

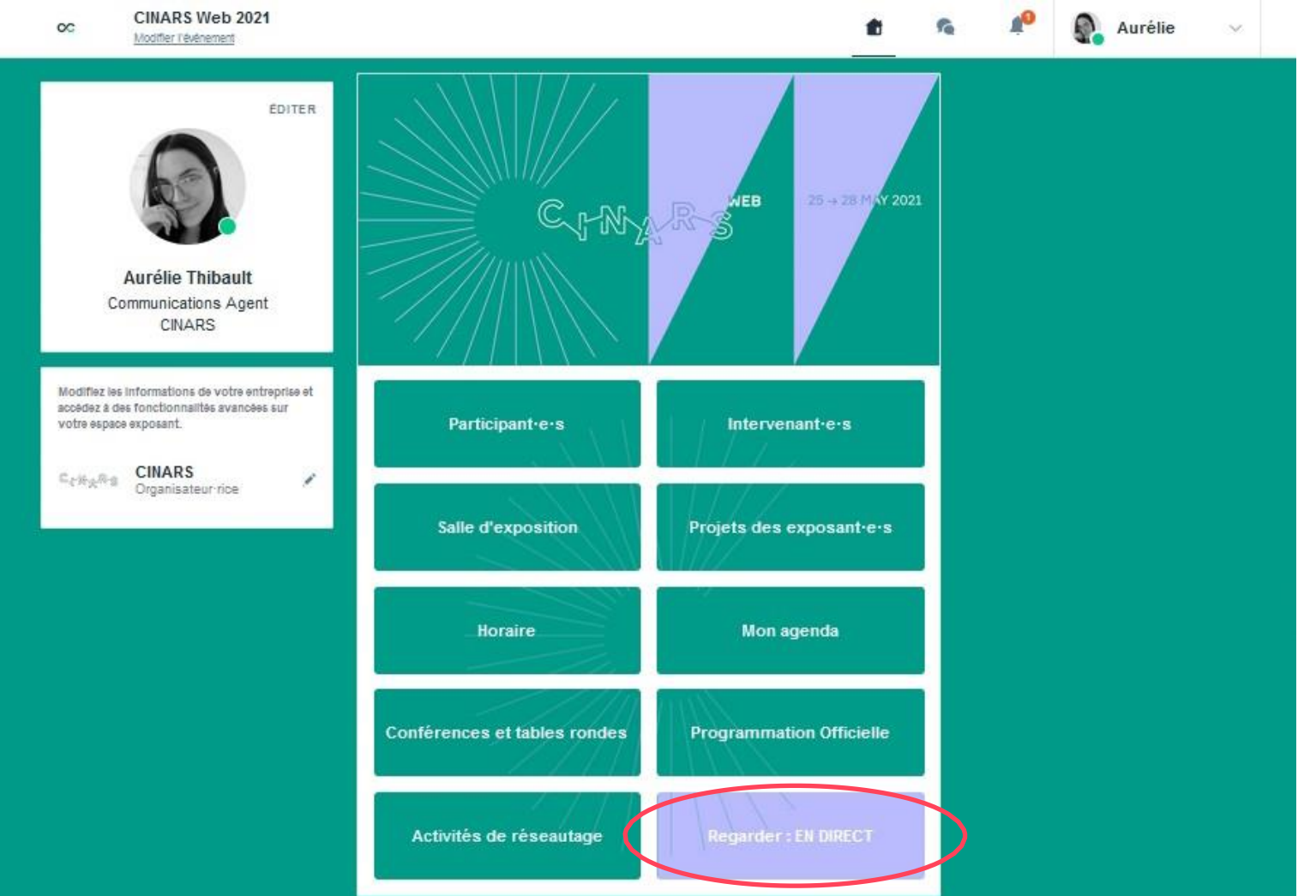

#### Choisir un créneau

Dans le profil d'un e participant e, vous visualisez les créneaux de RDV durant lesquels la personne est disponible. Sélectionnez le créneau qui vous intéresse. Cliquez sur « Voir plus de créneaux » au besoin.

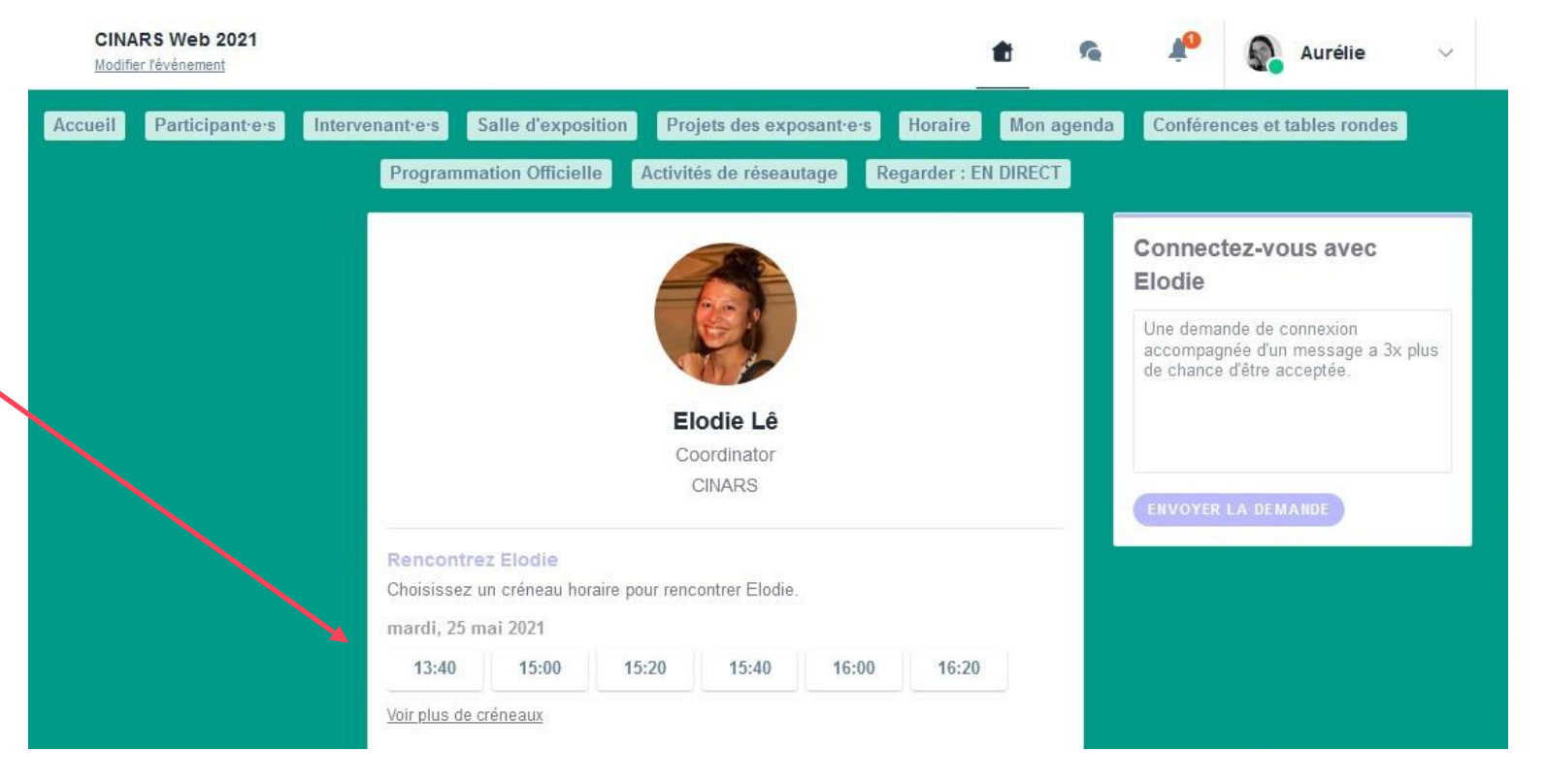

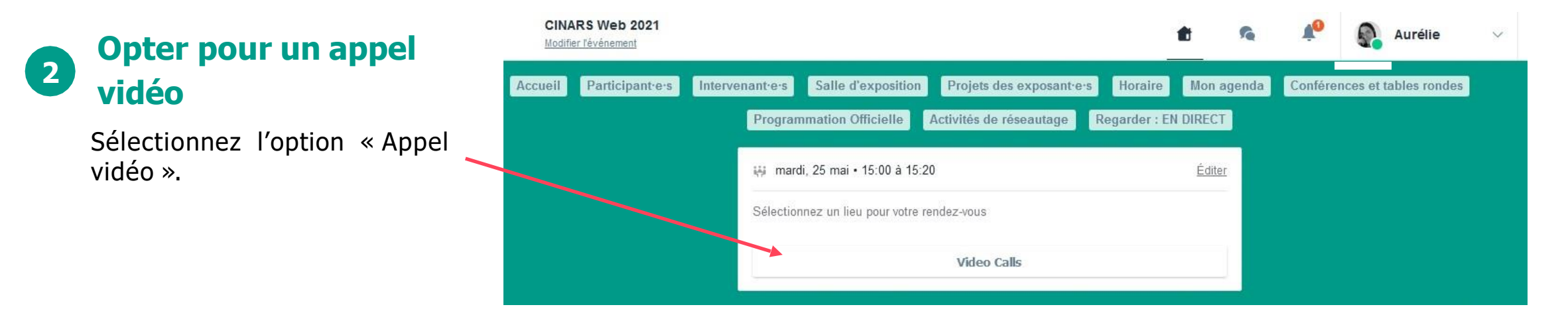

#### **3** Envoyer un message

Il est **très important** d'envoyer un message personnalisé aux participant es que vous souhaitez contacter pour que le RDV se concrétise.

Cliquez ensuite sur le bouton « ENVOYER LA DEMANDE ».

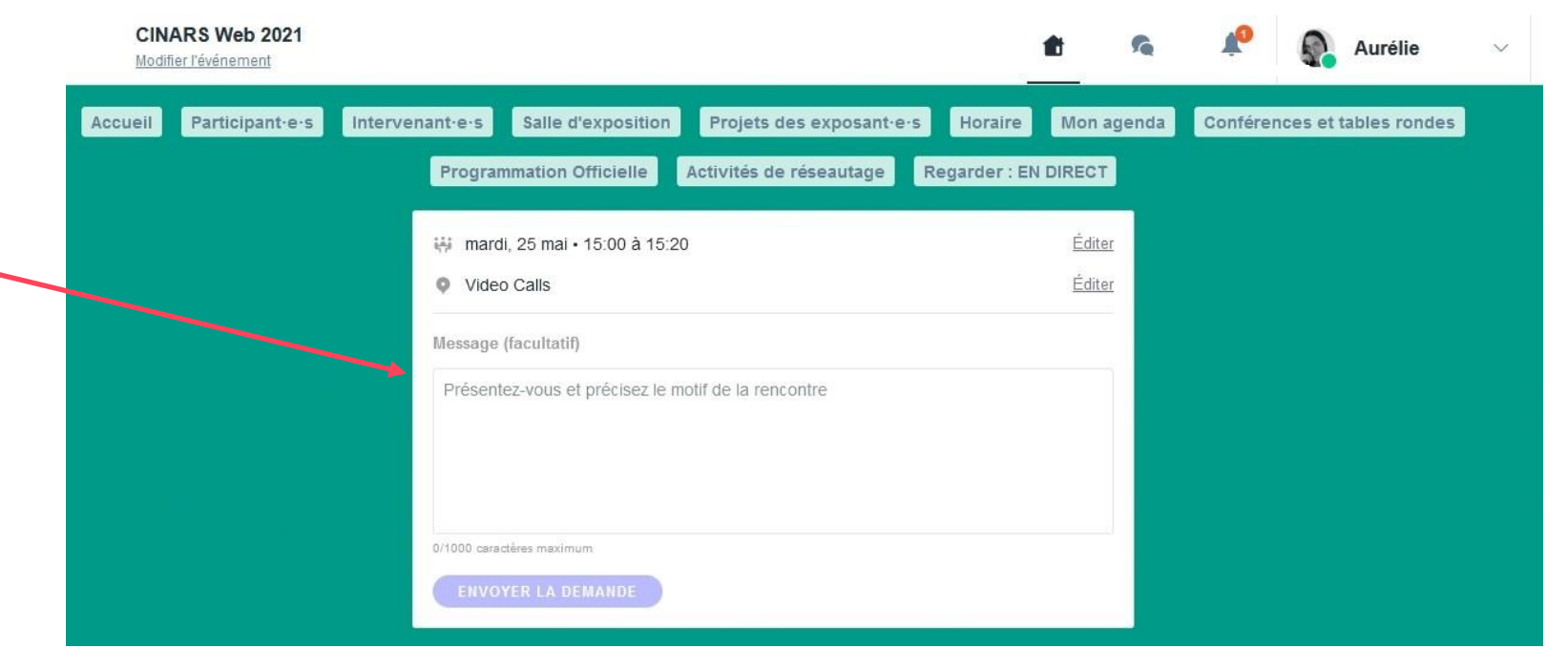

#### 4

#### **Gérer vos RDV**

Dans « Mon agenda », vous pouvez visualiser vos RDV, les annuler et gérer vos disponibilités dans la soussection « Mes rendez-vous ».

Attention ! Un créneau de RDV est bloqué lorsqu'une demande est faite ou reçue, même si elle n'est pas validée.

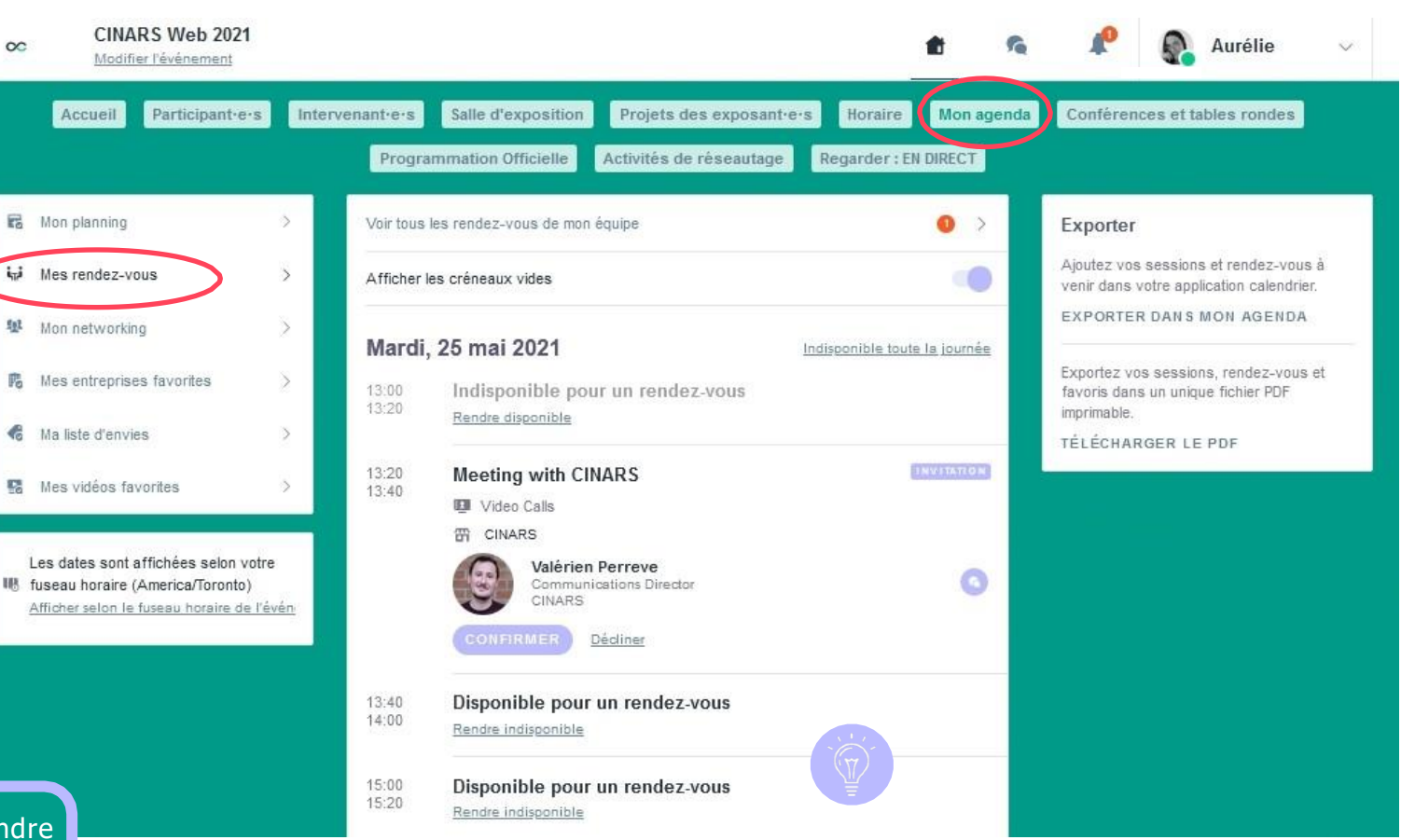

Pour mettre à jour vos disponibilités, cliquez sur « Rendre indisponible » ou « Rendre disponible » pour chaque plage horaire ouverte.

#### Passer votre appel

5

Lorsque votre demande de rendez-vous est confirmée, le bouton « Appel vidéo » apparaîtra 1 heure avant votre rendez-vous **sur votre profil** (uniquement si le rendez-vous est confirmé).

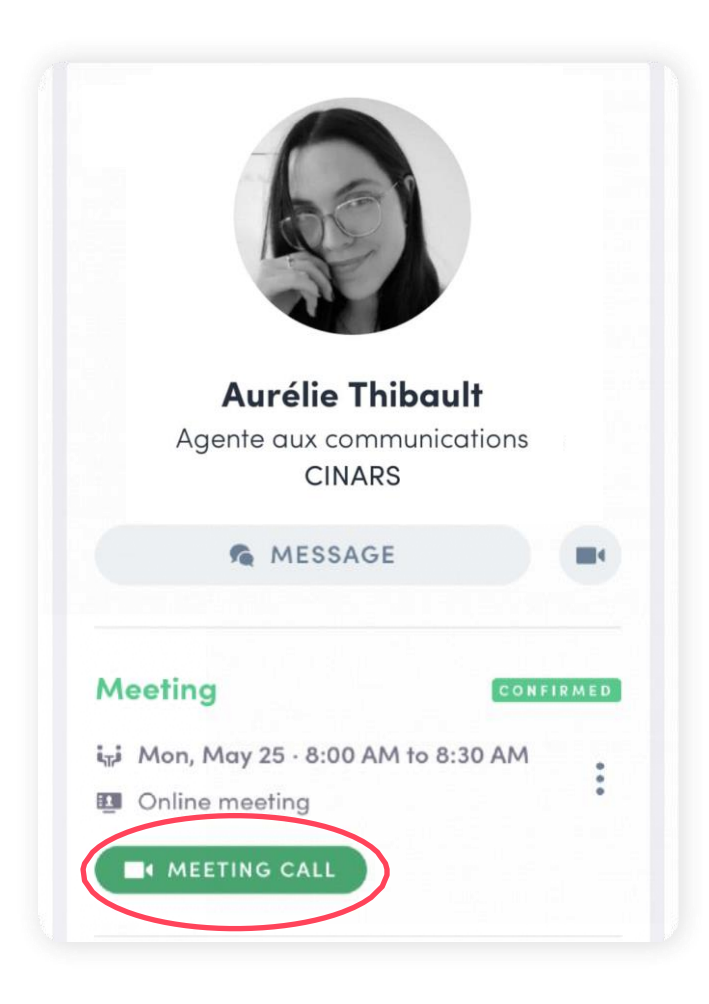

# ÉTAPE 4 BONNES PRATIQUES ET SUPPORT

#### 4. Bonnes pratiques

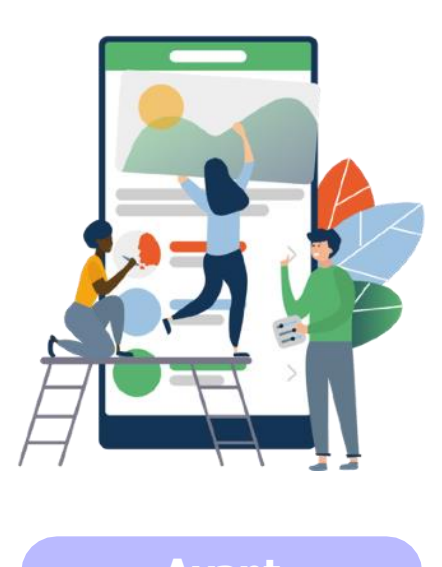

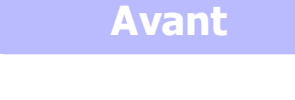

- 1. **Complétez** votre profil et votre kiosque avec un maximum d'information.
- 2. Connectez-vous avec des participant es partageants vos intérêts.
- 3. Envoyez vos premières demandes de RDV.
- 4. Répondez à vos premières demandes de RDV.

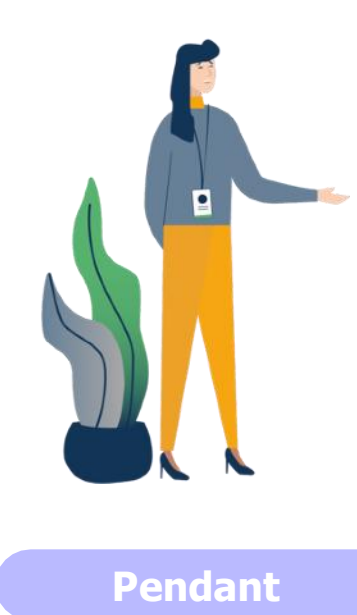

- **1**. Faites vos rendez-vous virtuels.
- 2. Clavardez directement avec les participants sur l'application.

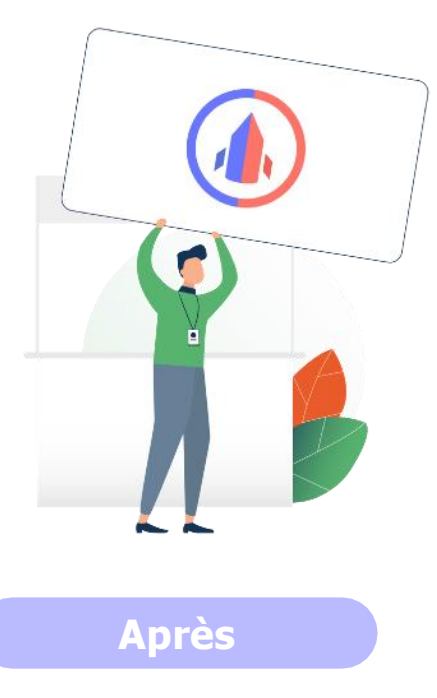

- 1. **Continuez** de clavarder avec les participant e s de l'évènement.
- 2. Exportez vos nouveaux contacts.
- 3. Concrétisez vos opportunités d'affaires grâce aux nouveaux contacts développés durant CINARS Web.

#### 4. Support

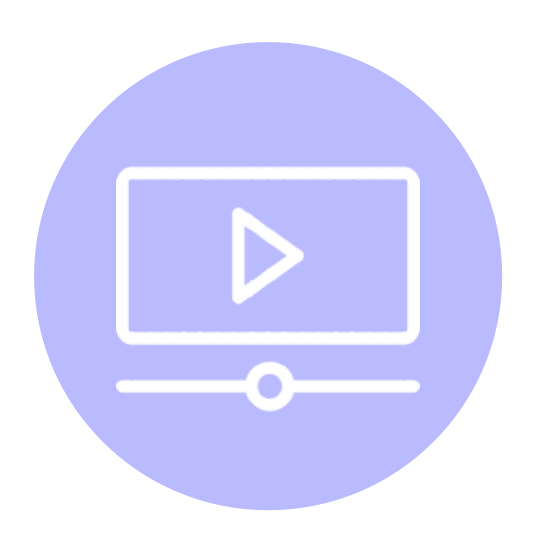

#### **Tutoriels et guides**

Visionnez nos <u>tutoriels vidéos</u> et consultez nos différents guides sur <u>cinars.org</u>.

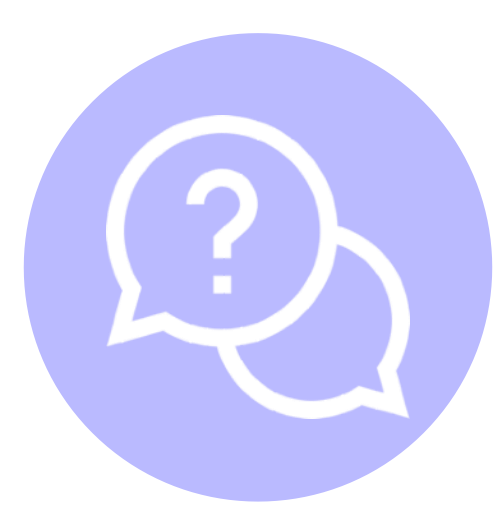

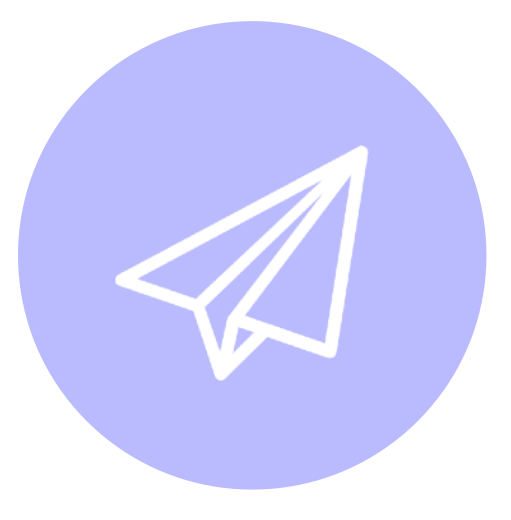

#### **Centre d'aide**

Consultez le <u>centre d'aide Swapcard</u>.

#### **Courriels**

Écrivez à <u>support@swapcard.com.</u>

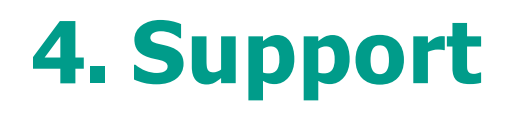

Depuis votre compte CINARS Web, vous pouvez directement entrer en contact avec le support.

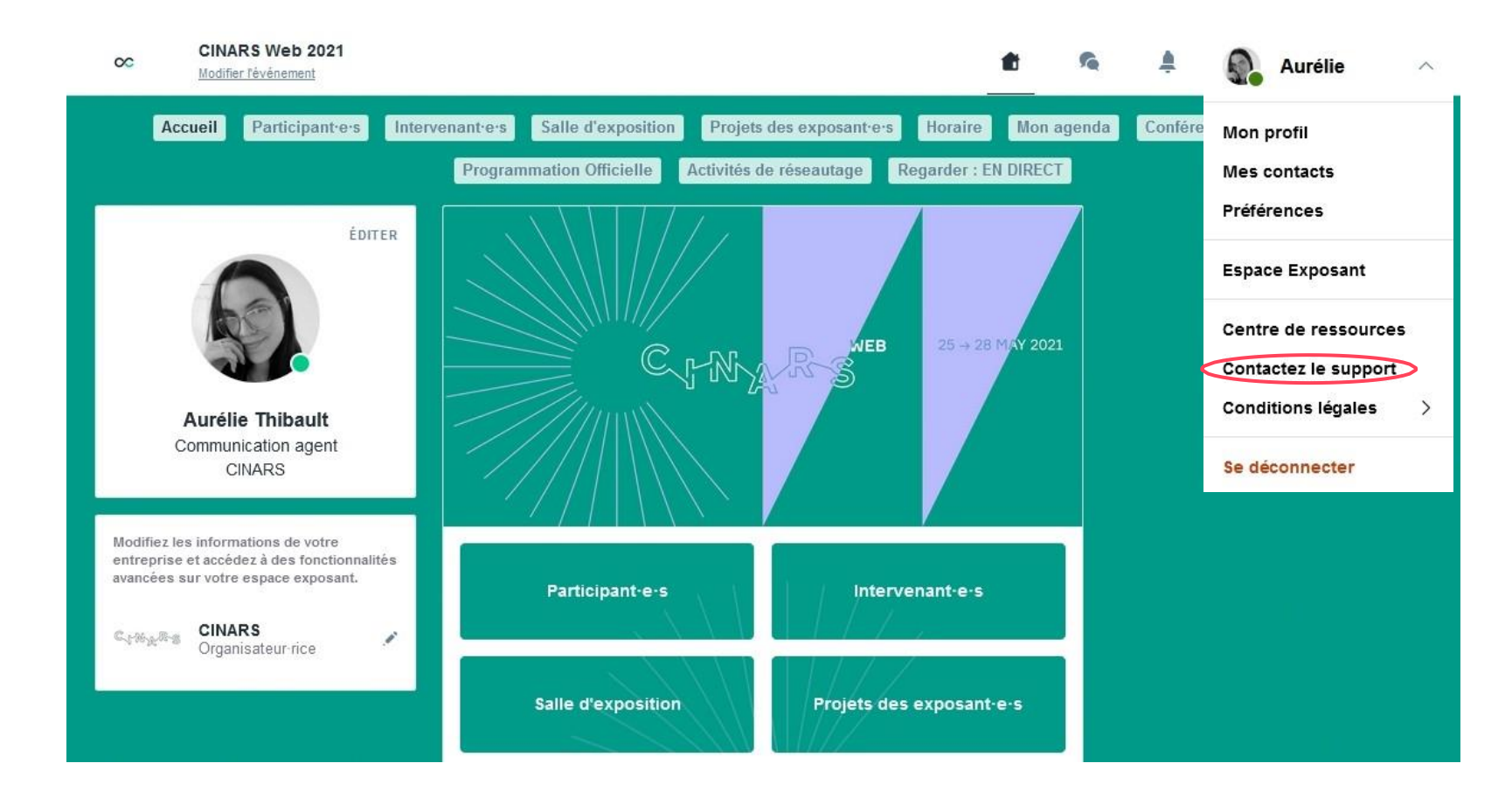

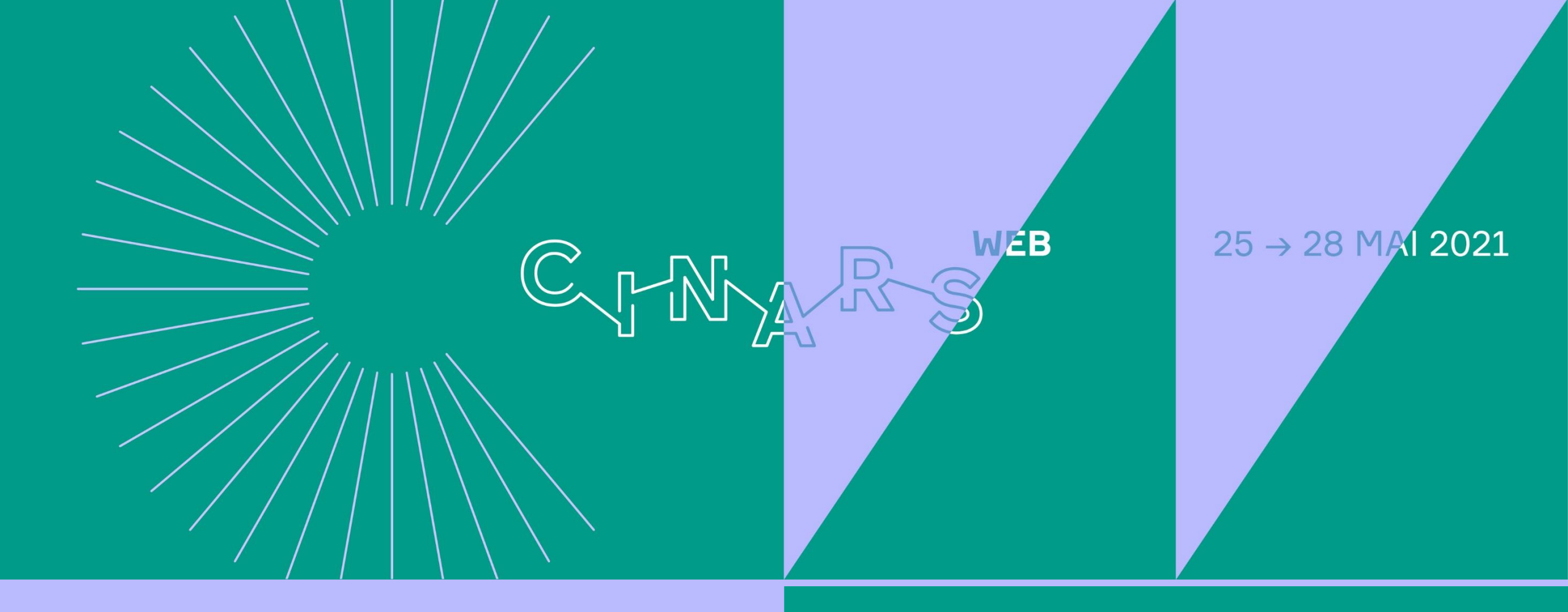

## **Bon événement!**